| Projet  | : | Groupe de travail informatique                          |
|---------|---|---------------------------------------------------------|
| OBJET   | : | Manuel d'Administration des Compétitions (AC) 2013 de   |
|         |   | Timetronics et envoi de résultats Timetronics à la LBFA |
| Version | : | Final (ver. 02)                                         |
| Auteur  | : | SDG                                                     |
| DATE    | : | 07/06/2013                                              |
|         |   |                                                         |

# Manuel d'Administration des Compétitions (AC) 2013 de Timetronics, version LBFA.

## 1 Introduction

La LBFA et la VAL recommandent actuellement l'utilisation du logiciel "Meeting Manager"<sup>1,2</sup> de Timetronics pour la gestion des résultats lors de vos organisations sur piste et indoor.

Ce logiciel permet à ses utilisateurs

- de s'assurer de l'identification correcte des athlètes sur base de leur numéro de dossard
- de gérer les épreuves d'un meeting, y compris la création des séries,
- de produire des tableaux de participants pour les courses et concours sur lesquels les officiels peuvent indiquer les performances des athlètes,
- de ne plus devoir encoder les performances des courses dans la mesure où un chrono électronique compatible est utilisé,
- d'encoder très rapidement les performances des concours,
- de disposer d'un module de calcul pour les épreuves combinées,
- d'améliorer la vitesse et la qualité de la communication des résultats, y compris sur le terrain,
- de produire un résultat publiable selon un format standard.

Ce logiciel permet à la LBFA et à la VAL

- de disposer des informations utiles à leurs besoins,
- de disposer d'informations généralement plus correctes,
- de recevoir les résultats des meetings sous un format spécifique permettant le transfert automatique de toutes les performances dans une base de données (ce qui leur évite un travail de sélection des performances à encoder et un encodage manuel de celles-ci dans la base de données).

Spécifiquement, l'utilisation du logiciel "Meeting Manager" par les clubs et l'envoi des résultats au format Mres à la LBFA permet au personnel de la ligue un gain en temps et en énergie non négligeable. Les résultats transmis via ce format à la LBFA seront publiés sur le site de la LBFA.

<sup>&</sup>lt;sup>1</sup> Le Meeting Manager est une plateforme générique. Celle-ci a été adaptées aux spécificités de la LBFA sous le nom "Administration des Compétitions" (AC). La version actuelle utilisée à la VAL porte le nom "Wedstrijd en veldloop administratie" (WV).

<sup>&</sup>lt;sup>2</sup> Le logiciel Meeting Manager, adapté pour la LBFA, peut être téléchargé depuis le site de la LBFA et la page <u>http://www.lbfa.be/web/liste-des-dossards-logiciel-ac</u>.

Des questions ponctuelles peuvent être posées à tout moment via <u>supportIT@lbfa.be</u>. Des séances d'information ou un soutien lors de vos premières organisations peuvent être envisagées selon les demandes envoyées à la même adresse.

#### Remarque préliminaire

Le logiciel "Meeting Manager" a été distribué à l'ensemble des secrétaires de clubs au début des années 2000 en version d'essai (AC75). La LBFA disposait d'un an pour transmettre les commentaires des utilisateurs au fournisseur du programme afin de corriger ses défauts éventuels. Aucun commentaire n'a été formulé par les secrétaires de club. Les raisons sont diverses et ne seront pas détaillées ici.

Ceci a pour conséquence que, durant plusieurs années, la version d'application et utilisable par les clubs de la LBFA était la version d'essai d'origine, dans laquelle quelques défauts qui peuvent décourager les moins aguerris, étaient présents. Le logiciel était toutefois simple et clair. Il faut aussi noter que quelques épreuves spécifiques manquaient, mais qu'il était généralement possible de s'affranchir de ce problème<sup>3</sup>.

En 2010, la LBFA et Timetronics ont travaillé ensemble en vue de distribuer une mise à jour du logiciel sous le nom AC2010. Cette version est actuellement téléchargeable depuis le site de la LBFA dans sa version 2013 (http://www.lbfa.be/web/liste-des-dossards-logiciel-ac).

Les utilisateurs sont invités à communiquer les défauts ou bugs via <u>supportIT@lbfa.be</u>. Les défauts connus seront discutés dans ce manuel (ou ses futures révisions). Pour chaque problème, une solution ou une alternative sera proposée dans les meilleurs délais.

#### Utilisation du logiciel AC2013

Les droits d'utilisation du logiciel sont strictement limités aux organisations faisant partie du calendrier des meetings LBFA.

<sup>&</sup>lt;sup>3</sup> Généralement, l'épreuve souhaitée existe pour d'autres catégories. Il faut donc créer l'épreuve pour une autre catégorie et spécifier explicitement (extra info) que l'épreuve concerne une autre catégorie. Lors de l'ajout de participants, il faut utiliser le code de dossard précédé du code de catégorie (voir §10.3). Il faudra informer la LBFA de cette approche.

## Table des matières

| 1  | In  | troduction                                                           | 1  |
|----|-----|----------------------------------------------------------------------|----|
| 2  | In  | staller le logiciel                                                  | 5  |
| 2  | 2.1 | Paramètres de Windows                                                | 5  |
| 2  | 2.2 | Installer le logiciel Meeting Manager                                | 6  |
| 2  | 2.3 | Préparer et configurer le logiciel pour sa première utilisation      | 7  |
| 3  | Pr  | éparer le logiciel pour un meeting sur piste                         | 11 |
| 3  | 3.1 | Mettre à jour la base de données des athlètes                        | 11 |
| 3  | 3.2 | Encoder les informations du meeting                                  | 11 |
| 3  | 3.3 | Ajouter les épreuves                                                 | 12 |
| 4  | Er  | coder les listes des participants                                    | 13 |
| 5  | Pr  | éparer les séries d'une épreuve                                      | 15 |
| 6  | In  | primer les listes d'une épreuve à destination des officiels et juges | 15 |
| 7  | Re  | ecevoir, encoder et imprimer les résultats                           | 18 |
| 7  | 7.1 | Transfert électronique des résultats                                 | 18 |
| 7  | 7.2 | Encodage manuel des résultats                                        | 19 |
| 7  | 7.3 | Imprimer les résultats partiels                                      | 21 |
| 8  | Sa  | uvegarder, imprimer et exporter les résultats complets               | 22 |
| 8  | 3.1 | Sauvegarder un meeting                                               | 22 |
| 8  | 3.2 | Imprimer les résultats complets                                      | 23 |
| 8  | 3.3 | Imprimer le rapport de presse                                        | 24 |
| 8  | 3.4 | Produire le fichier d'export vers Word/Excel WPdoc                   | 25 |
| 8  | 3.5 | Produire le fichier Mres à transmettre à la LBFA                     | 25 |
| 8  | 3.6 | Statistiques du meeting                                              | 27 |
| 9  | Qı  | litter le logiciel                                                   | 27 |
| 10 |     | Divers                                                               | 28 |
| 1  | 0.1 | Conseils pratiques                                                   | 28 |
| 1  | 0.2 | Chronologie d'utilisation du logiciel lors d'un meeting              | 29 |
| 1  | 0.3 | Numéro de dossard                                                    | 29 |
| 1  | 0.4 | Épreuves combinées                                                   | 30 |
| 1  | 0.5 | Épreuves de relais                                                   | 32 |
| 1  | 0.6 | Exploiter le WPdoc sous Word                                         | 33 |
| 1  | 0.7 | Produire des fichiers pdf                                            | 33 |
| 1  | 0.8 | Utilisation du logiciel sans utiliser les feuilles de concours       | 33 |
| 1  | 0.9 | Remarques                                                            | 34 |
| 11 |     | Utilisateurs expérimentés : utilisation en réseau                    | 34 |
| 12 |     | Utilisateurs expérimentés : importer les épreuves d'un meeting       | 34 |
| 13 |     | Utilisateurs expérimentés : importer les athlètes pré-inscrits       | 34 |
| 14 |     | Défauts et erreurs du logiciel                                       | 34 |
| 1  | 4.1 | Action demandée non-effectuée                                        | 34 |
| 1  | 4.2 | Numéros de pages imprimées                                           | 34 |
| 15 |     | Suivi des versions                                                   | 35 |

Mise en garde Extrait du § 2.1:

Il est **CAPITAL** de paramétrer votre logiciel Windows pour que le symbole séparateur des nombres décimaux soit le point (et non la virgule). Ceci doit idéalement être fait avant les étapes ultérieures. Si vous ne faites pas cela, le comportement du logiciel Meeting Manager sera aléatoire.

## 2 Installer le logiciel

Nous supposerons que la personne en charge de l'installation et habituée à l'utilisation d'un ordinateur sous Windows. Dans cette section, nous allons décrire comment configurer Windows (étape obligatoire pour le bon fonctionnement du logiciel), installer le Meeting Manager de Timetronics (version LBFA) et préparer le logiciel pour sa première utilisation.

#### 2.1 Paramètres de Windows

Il est **CAPITAL** de paramétrer votre logiciel Windows pour que le symbole séparateur des nombres décimaux soit le point (et non la virgule). Ceci doit idéalement être fait avant les étapes ultérieures. Si vous ne faites pas cela, le comportement du logiciel Meeting Manager sera aléatoire. Notons toutefois que AC2010 bloque son démarrage si le point n'est pas le symbole séparateur des nombres décimaux.

Cette opération se fait via le

"Panneau de configuration"  $\rightarrow$  "Options régionales et linguistiques"  $\rightarrow$  "Personnaliser...".

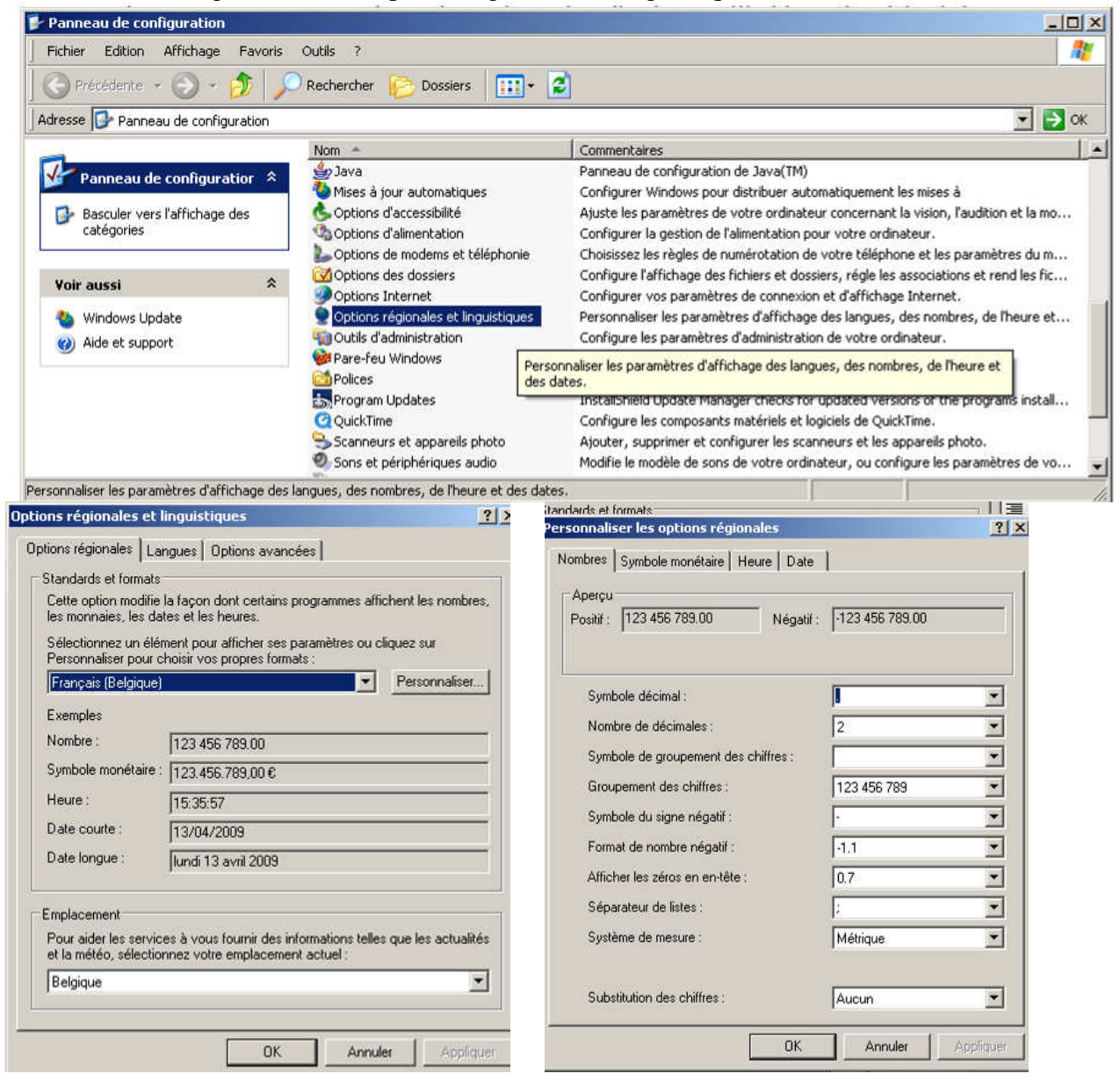

## 2.2 Installer le logiciel Meeting Manager

Après avoir récupéré le fichier compressé (zip) contenant le logiciel, depuis le site de la LBFA<sup>4</sup> ou depuis un support informatique (CD-Rom, memory stick, etc.), décompressez<sup>5</sup> le fichier et placer son contenu, par exemple, en "C:\Program Files\TimeTronics\AC2010".

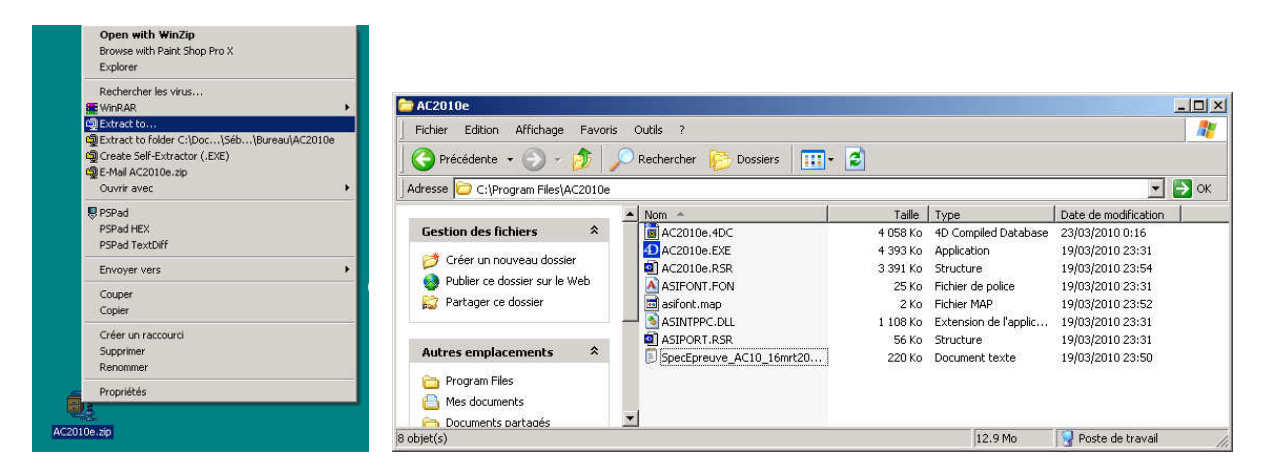

Le logiciel est alors installé dans le dossier "C:\Program Files\TimeTronics\AC2010" que vous avez créé lors de la décompression.

Il vous est conseillé de créer un raccourci vers le programme ("AC2010e.exe") (la lettre "e" correspond à la version du logiciel chargé) et de la placer sur votre bureau.

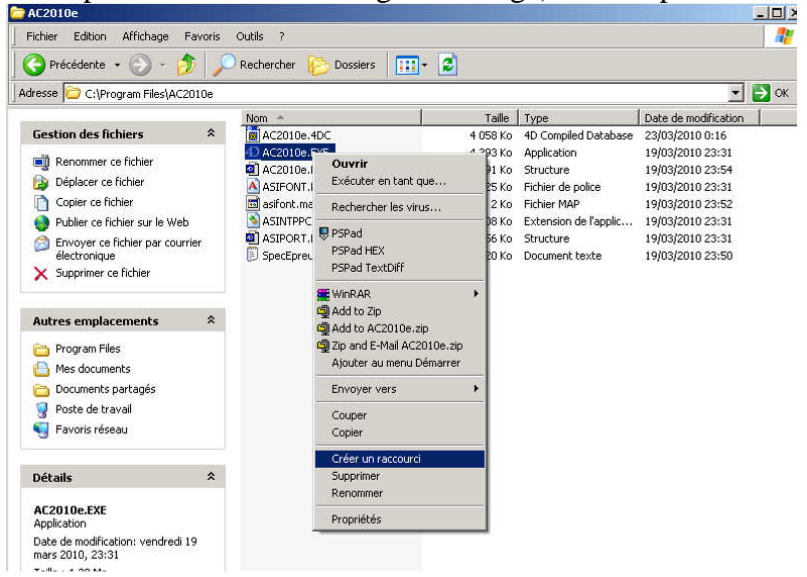

<sup>&</sup>lt;sup>4</sup> <u>http://www.lbfa.be</u> ou <u>http://www.lbfa.be/web/liste-des-dossards-logiciel-ac</u>.

<sup>&</sup>lt;sup>5</sup> Pour décompresser le fichier, utilisez un utilitaire disponible sur votre ordinateur ou installez 7-zip (<u>http://www.7-zip.org/</u>)

## 2.3 Préparer et configurer le logiciel pour sa première utilisation

Lancer votre programme Meeting Manager en double-cliquant sur le raccourci créé ou directement sur "AC2013c.exe" (la lettre "c" correspond à la version du logiciel chargé). Lors de la première utilisation, la fenêtre suivante apparaitra.

| Ann entrienter et | e uunnees |           | 1      |
|-------------------|-----------|-----------|--------|
| Regarder dans :   | AC 🔄      | → ← t → m | •      |
|                   |           |           |        |
|                   |           |           |        |
|                   |           |           |        |
|                   | -         |           | 8      |
| lom du fichier :  | Γ         |           | Ouvrir |

Il est nécessaire de demander la création automatique d'une base de données. Choisissez "Nouveau..." et une nouvelle fenêtre apparaît vous permettant de choisir un nom personnalisé pour la base de donnée (ou simplement laisser le nom par défaut). Cliquez alors sur "Enregistrer". Cette manipulation ne sera plus demandée lors des futurs lancements de votre logiciel.

| 🙆 4D Engine<br>Alde                                                                  | o dopoáne                     |                | 21 21                |        |                                                                        |
|--------------------------------------------------------------------------------------|-------------------------------|----------------|----------------------|--------|------------------------------------------------------------------------|
| Enregistrer dans :                                                                   | AC                            |                |                      |        |                                                                        |
|                                                                                      |                               |                |                      | Alerte |                                                                        |
| Nom du fichier :                                                                     | AC.4DD                        |                | Enregistrer          |        | Bienvenue à logiciel 'Administration des Courses' version AC75 Windows |
| Туре:                                                                                | Fichier de données            | <u>×</u>       | Annuler<br>Segmenter |        | <u>[ОК</u>                                                             |
| azatalağına verindi<br>B. P. Mar. Bayası Antone Operani Marten- Ar<br>Saloğizi ⊕joği |                               | 10 (1)<br>10 - |                      |        |                                                                        |
|                                                                                      | 25.1 75.8 23.8 73.7 23.8 75.5 | 23.4 27.3      |                      |        |                                                                        |
|                                                                                      | 3 TimeTronics Timing          | Systems        |                      |        |                                                                        |
|                                                                                      | Lugioni 402010                | ×              |                      |        |                                                                        |

Vous devez maintenant enrichir la base de données du logiciel des épreuves LBFA et des derniers fichiers d'athlètes téléchargeables<sup>6</sup> sur les sites de nos ligues (1 pour la LBFA, 1 pour la VAL).

### 2.3.1 Spécifications des épreuves

Cliquez sur "Epreuves"  $\rightarrow$  "Spécifications des épreuves"  $\rightarrow$  "Importer type txt"  $\rightarrow$  Précisez le mot de passe qui se trouve dans le fichier « lisezmoi.txt » $\rightarrow$  "SpecEpreuve\_AC\_121203.txt"  $\rightarrow$  "Ouvrir"

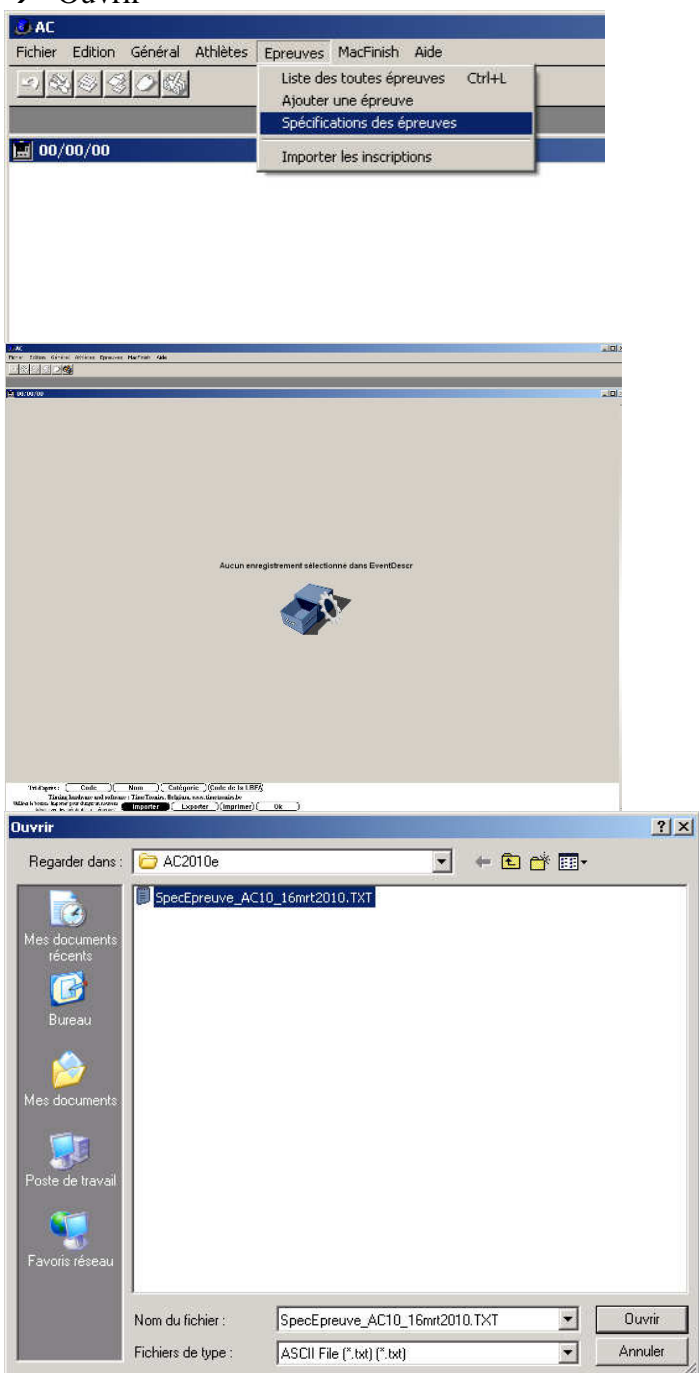

<sup>&</sup>lt;sup>6</sup> <u>http://www.lbfa.be/web/liste-des-dossards-logiciel-ac</u> et le fichier VAL est transmis régulièrement par la LBFA aux secrétaires de club ou à leur demande.

| COAL         | -                                  |                |         |          |            |         |               |          |                               |                       |                |     |
|--------------|------------------------------------|----------------|---------|----------|------------|---------|---------------|----------|-------------------------------|-----------------------|----------------|-----|
| Fichier      | Edition General Athle              | ates Epre      | BUYES   | MacFin   | ish Aide   |         |               |          |                               |                       |                |     |
| 2) 8         |                                    |                |         |          |            |         |               |          |                               |                       |                |     |
|              |                                    | _              | _       | _        | _          | _       |               | _        |                               |                       |                |     |
|              |                                    |                |         | _        |            |         |               |          |                               |                       |                |     |
| <b>E</b> 00/ | 00/00                              |                |         |          |            |         |               |          |                               |                       |                |     |
| L T          | et des 764 épreur                  | vec nos        | cibb    | es et la | entre ent  | icific  | tions         |          | Spécifications des            | Coefficients des      |                | -   |
| _ <u></u>    | at des 704 epreu                   | res por        | 5101    | es et n  | curs sp    | , ennes | itions.       |          | événements combin             | s événements combinés |                | -   |
| Code D/      | Nom                                | Cet. Sea       | Ordre   | Format   | ELDI No    | Etté Ve | it Nom Rödnit | CodeLBFA | N'éprennes codes des éprennes | Fonnaile C4 Cb        | Cc             |     |
| 3221         | tristhion                          | Ben H          | R       | 5        | 0 H        | H       | 3THLON        | 122      | 3                             | 0 0                   | 0 0            |     |
| 8221         | tristhion                          | Ben D          | R       | 5        | 0 H        | н       | 3THLON        | 122      | 3                             | 0 0                   | 0 0            |     |
| 730          | quathlon                           | Ben H          | R       | 5        | 0 H        | H       | 4 THLON       | 73       | 1                             | 0 0                   | 0 0            |     |
| 5730         | mathim                             | Ben D          | R       | 5        | 0 8        | N       | 4 THLON       | 73       |                               | 0 0                   | 0 0            |     |
| 7731         | quathlon                           | Ben D          | R       | 5        | 0 H        | N       | 4 THLON       | 73       |                               | 0 0                   | 0 0            |     |
| 520          | 4 x 60 mètre                       | Ben H          |         | 3        | 0.24 E     | N       | 43650m        | 52       | 0                             | 0 0                   | 0 0            |     |
| 5520         | 4 x 60 metre                       | Ben D          |         | 3        | 0.24 2     | N       | 4 XSOm        | 52       | 0                             | 0 0                   | 0 0<br>67 1249 |     |
| 2161         | sort en herteur                    | Ben H          | R       | 8        | OF         | N       | HAUTEUR       | 16       | 0                             | 2 1.75 6              | 67 1.348       |     |
| 516 0        | sont en henteur                    | Ben D          | R       | 8        | 0 F        | N       | HAUTEUR       | 16       | 0                             | 2 1.75 6              | 67 1.348       |     |
| 7161         | son en henteur                     | Ben D          | R       | 8        | 0 F        | N       | HAUTEUR       | 16       | 0                             | 2 1.75 6              | 67 1.348       |     |
| 680          | Incenent da hockey                 | Ben H          | R       | 1        | 0 6        | N       | HOCKEY        | 68       | 0                             | 3 11 7                | 5 1.04         |     |
| 2301         | out en longueur                    | Ben H          | R       | 8        | 0 F        | N       | LONGUEUR      | 30       | 0                             | 2 0.19 15             | 91 1.41        |     |
| 730E         | out en longueur                    | Bon D          | R       | 8        | 0 F        | N       | LONGUEUR      | 30       | 0                             | 2 0.19 15             | 91 1.41        |     |
| 300          | seit en longueur                   | Ben H          | R       | 8        | 0 F        | I       | LONGUEUR      | 30       | 0                             | 2 0.19 15             | 91 1.41        |     |
| 870          | Bancement da poide 1 6006          | Ben H          | R       | 8        | 0.5        | N       | POIDS         | 30       |                               | 3 58 1                | 5 1.05         |     |
| 2871         | lascement da poids 1,000k          | Ben H          | R       | 4        | 0 6        | N       | POIDS         | 87       | 0                             | 3 58 1                | .5 1.05        |     |
| 587 0        | lancement du poids 1,000k          | Ben D          | R       | 4        | 0 G        | N       | POIDS         | 87       | 0                             | 3 58 1                | .5 1.05        |     |
| 787          | lancement da poids 1,0006          | Ben D          | R       | 4        | 0 6        | N       | POIDS         | 87       | 0                             | 3 58 1                | .5 1.05        |     |
| 813          | 40 mitre                           | Ben D          | 1       | 3        | 0.24 A     | N       | 40m           | 113      | 0                             | 1 68 10.1             | 14 1.81        |     |
| 2401         | 50 mitre                           | Ben H          |         | 3        | 0.24 A     | ы       | 50m           | 40       | 0                             | 1 55 11.3             | 74 1.81        |     |
| 7401         | 50 mitre                           | Ben D          |         | 3        | 0.24 A     | N       | 50m           | 40       | 0                             | 1 55 11.3             | 74 1.81        |     |
| 2011         | 60 metre                           | Ben H          |         | 3        | 0.24 A     | N       | 60m           |          | 0                             | 1 43 13.5             | 54 1.81        |     |
| 5010         | 60 mètre                           | Ban D          |         | 3        | 0.24 A     | N       | 60m           | i        | 0                             | 1 43 13.5             | 54 1.81        |     |
| 7011         | 60 métre                           | Bon D          |         | 3        | 0.24 A     | N       | 60m           | 1        | 0                             | 1 43 13.5             | 54 1.81        |     |
| 2051         | 800 mère                           | Ben H          |         | 0        | 0 B        | N       | 800m          | 5        | 0                             | 4 0.115 25            | 55 1.88        |     |
| 350          | 1000 metre                         | Ben H          |         | 0        | 0 B        | N       | 1000m         | 35       |                               | 4 0.052 34            | 45 1.88        |     |
| 2351         | 1000 mitre                         | Bon H          |         | 0        | 0 B        | ы       | 1000aa        | 35       | 0                             | 4 0.062 34            | 45 1.88        |     |
| 5350         | 1000 mètre                         | Bon D          |         | 0        | 0 B        | N       | 1000m         | 35       | 0                             | 4 0.062 34            | 45 1.88        |     |
| 735          | 1000 metre<br>Stree hasiar 0, 767m | Ben D          |         | 0        | 0 B        | N N     | 1000m         | 35       | 0                             | 4 0.062 34            | 45 1.88        |     |
| 33161        | 50m haies 0,914m                   | Cul H          | 1       | 3        | 0.24 C     | N       | 50m H         | 116      | i i                           | 0 0                   | 0 0            |     |
| 38191        | 60m haies 0,762m                   | Cad D          | 1       | 3        | 0.24 C     | N       | 60m H         | 119      | 0                             | 1 20.0479 1           | 17 1.835       |     |
| 32451        | 60m haies 0,914m                   | Ced H          | 1       | 3        | 0.24 C     | N       | 60m H         | 45       | 0                             | 1 20.5173 15          | 5 1.92         |     |
| 301310       | 100m haies 0.914m                  | Ced F          | 1       | 3        | 0.24 C     | 8       | 100m H        | 13       | ő                             | 1 4.85 28             | 5 1.93         |     |
| 3050 0       | 300m haies 0,762m                  | Cud H          | 1       | 3        | 0.24 C     | N N     | 300m H        | 50       | 0                             | 0 0                   | 0 0            |     |
| 3550 0       | 300m huies 0,762m                  | Ced D          | 1       | 3        | 0.24 C     | N       | 300m H        | 50       | 0                             | 0 0                   | 0 0            |     |
| 31120        | 1500m steeple 0,760m               | Ced H          | 1       | 2        | 0 D        | N       | 1500m S       | 112      | 0                             | 0 0                   | 0 0            |     |
| 310610       | marche sur chemin (10km)           | Ced H          | 1       | 1 1      | 01         | N       | 10km MC       | 106      | 0                             | 0 0                   | o 0            |     |
| 3606 0       | marche sur chumán (10km)           | Ced D          | 1       | 2        | 10         | N       | 10km MC       | 106      | 0                             | 0 0                   | 0 0            |     |
| 31000        | marche sur chemán (2 km)           | Ced H          | 1       | 2        | 10         | N       | 20m Mr C      | 100      | 0                             | 0 0                   | 0 0            |     |
| 31010        | matche (2 km)                      | Cad IN         | 1       |          | 01         |         | Jon M         | 100      | 0                             | 0 0                   | 0 0            |     |
| 3601 0       | marche (2 km)                      | Cul D          | 1       | 2        | 0 1        | N       | 20m M         | 101      | i i                           | 0 0                   | 0 0            |     |
| <u> </u>     | Tri d'annàs :                      | ode            | 1       | Nor      | <u> </u>   | Catére  | rie ) (Cede   | de la U  | 3FA)                          | 1                     |                |     |
|              | Timing b                           | ouc            |         | The      | Tunnier    | oaceyi  |               | utia Li  |                               |                       |                |     |
| Utilise      | z le bouton 'importer' pour che    | nger un nour   | reas 7  | e . rune | rionits, i | C C.    | www.dilletto  |          |                               |                       |                |     |
|              | fichéer evec 'les spécificité      | es des époreur | nes". L |          | uner_      | ( E)    | poner_)(      | mprimer  |                               |                       |                |     |
| 4            |                                    |                |         |          |            |         |               |          |                               |                       |                | E E |

Après ces opérations vous devriez voir apparaître la fenêtre suivante.

Retournez à l'écran d'accueil en cliquant sur "Ok".

#### 2.3.2 Athlètes

Depuis l'écran d'accueil cliquez sur "Athlètes"  $\rightarrow$  "Liste alphabétique".

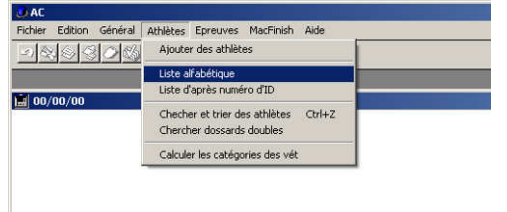

"Importer le fichier la LBFA" pour le fichier des athlètes de la LBFA (lbfa\*\*\*\*.txt) (voir note de bas de page n°6) et répéter l'opération pour le fichier des athlètes de la VAL (shin\*\*\*\*.txt).

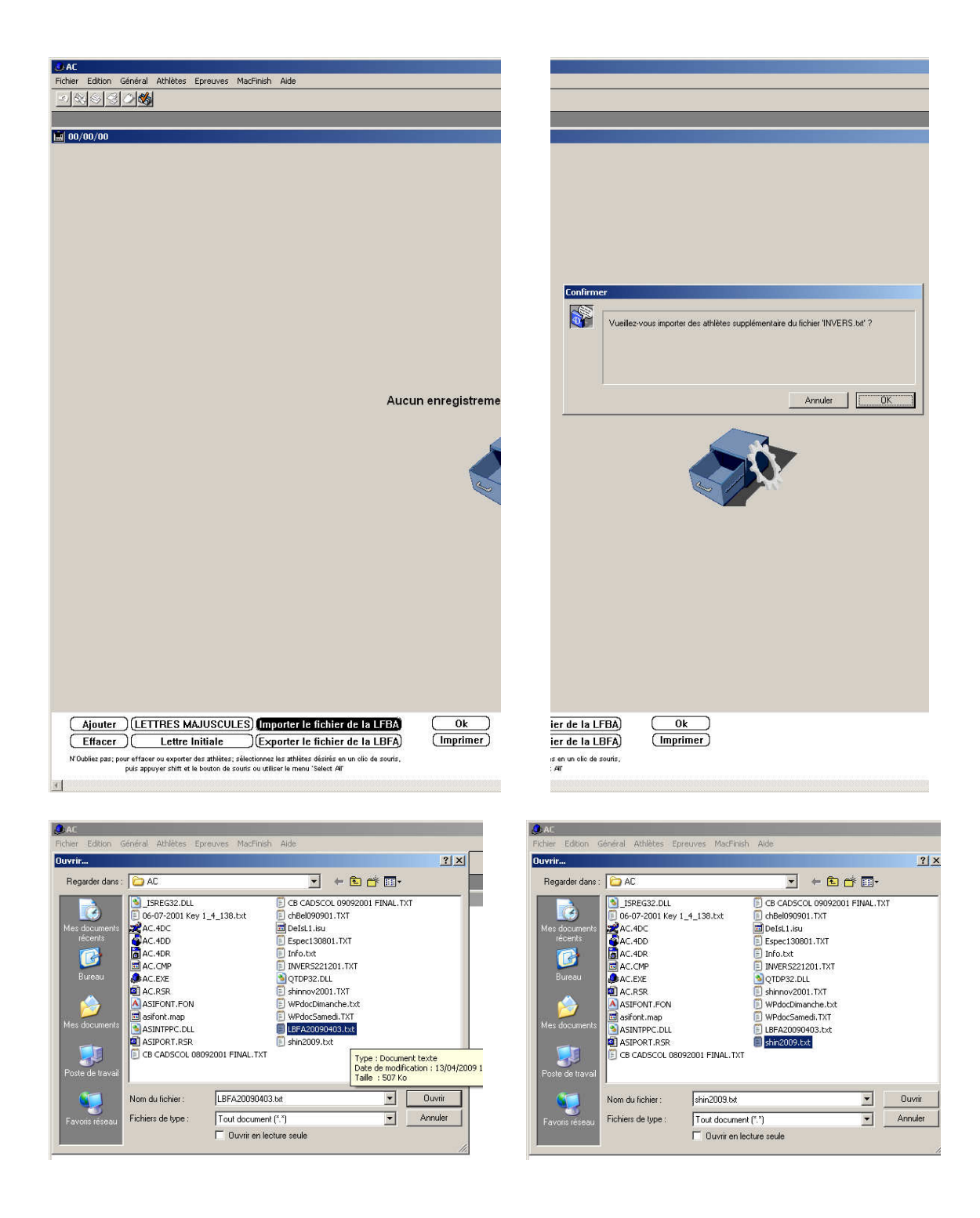

Les fichiers d'athlètes devront être rechargés systématiquement avant chaque meeting si la LBFA ou la VAL transmettent des mises à jour. Il faudra, préalablement à chaque mise à jour, vider la liste des athlètes du programme ("Effacer").

Le fichier des épreuves (LBFA) est rarement mis à jour et une information spécifique sera communiquée si le cas se présentait.

Pour les meetings de masters, vous pouvez laisser le logiciel calculer leurs catégories ("Athlètes"  $\rightarrow$  "Calculer les catégories des vét").

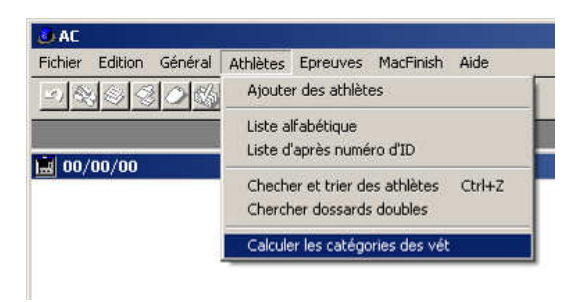

# 3 Préparer le logiciel pour un meeting sur piste

## 3.1 Mettre à jour la base de données des athlètes

Voir le §2.3.

(Effacer les listes existantes et charger les derniers fichiers communiqués par nos ligues).

## 3.2 Encoder les informations du meeting

Cliquez sur "Général" → "Informations du meeting".

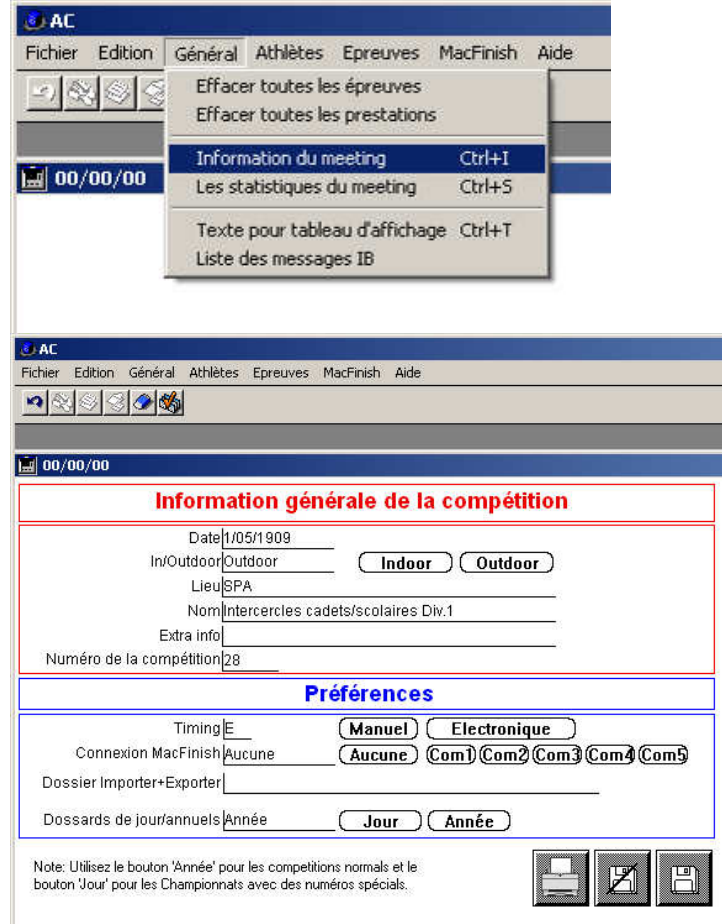

- Le champ "Extra info" est libre. Vous pouvez y mentionner le nom du juge-arbitre principal (« Juge-Arbitre : Jean Dupont »)
- Le champ "Timing" va déterminer si les résultats de courses seront affichés par défaut (ce paramètre peut-être modifié pour chaque course individuellement) au dixième (M) ou au centième de seconde (E).

• Le choix du port de connexion au système de chrono électronique MacFinish vous sera communiqué par votre opérateur. Attention à un conflit éventuel avec le port de votre imprimante.

## 3.3 Ajouter les épreuves

Cliquez sur "Épreuves" → "Liste des Épreuves".

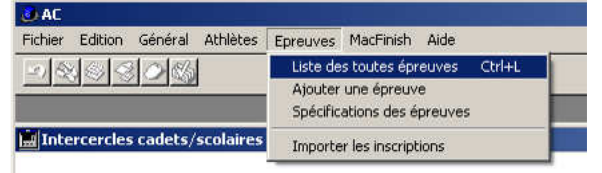

Dans le bas de la fenêtre, 5 icones sont présentes et correspondent aux actions suivantes : "Ajouter une épreuve", "Modifier une épreuve", "Supprimer une épreuve", "Imprimer la liste des épreuves", "Fermer la fenêtre". Cliquez sur la première icône pour ajouter une épreuve. Encoder en priorité l'heure de déroulement prévue de l'épreuve, la catégorie concernée, dames/hommes, Choisir l'épreuve. Les épreuves disponibles apparaissent. Cliquez sur l'épreuve souhaitée et cliquez sur "Ok"<sup>7</sup>.

Note : Nous recommandons d'encoder la liste des épreuves selon leur ordre de déroulement prévu par l'horaire afin de faire apparaître une logique dans la liste. Ceci simplifie le travail des opérateurs, en particulier en cas d'utilisation combinée avec un système de chronomètre électronique.

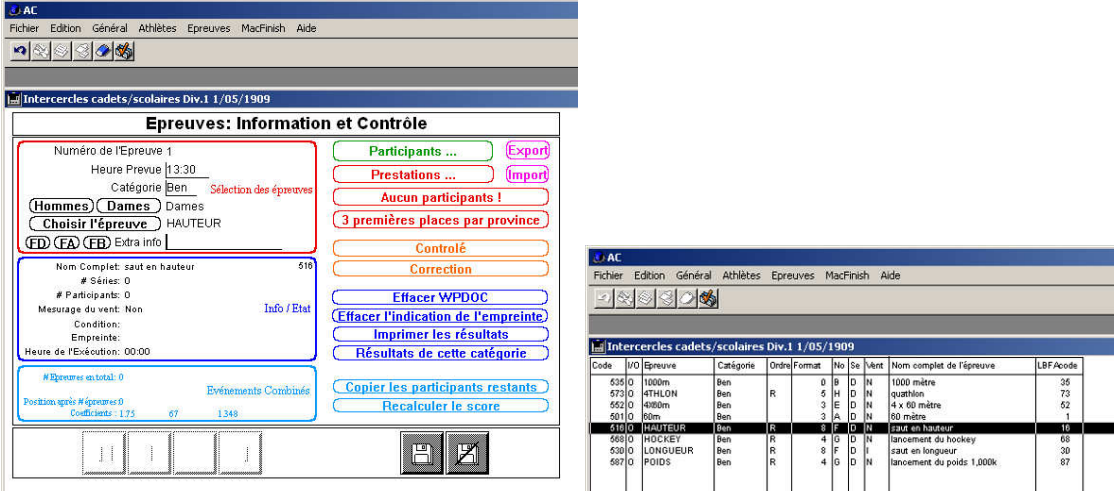

Enregistrer chacune de vos épreuves en cliquant sur la "disquette". Lorsque vous aurez encodé et sauvegardé la dernière de vos épreuves, cliquez sur la "disquette barrée" pour retourner à la liste des épreuves. Les caractéristiques des épreuves peuvent encore être modifiées ultérieurement.

Il est possible d'indiquer une "extra info" par exemple, "Qualification", "Séries", "Finale", "Sur invitation", etc.

Note : vous fermerez généralement une fenêtre en cliquant soit sur la "disquette" (mémorisation) soit sur la "disquette barrée" (pas de mémorisation). Un clic sur une flèche de navigation mémorise aussi les données.

<sup>&</sup>lt;sup>7</sup> Si l'épreuve que vous souhaitez n'apparaît pas, recherchez là dans d'autres catégories et utilisez les champs extra info pour préciser la bonne catégorie. Utiliser ensuite les codes de catégorie lors de l'encodage des dossards. Informez la LBFA et <u>supportIT@lbfa.be</u> de l'épreuve manquante lors de l'envoi des résultats afin que l'interprétation automatique des résultats ne conduise pas à des erreurs.

## 4 Encoder les listes des participants

Pour encoder les participants à une épreuve, depuis la liste des épreuves du meeting, doublecliquez sur l'épreuve concernée et, ensuite, cliquez sur "Participants".

| () AC                                                                                                    | The follow form form for an former for                                                                                                    |
|----------------------------------------------------------------------------------------------------|----------------------------------------------------------------------------------------------------|
| Fichier Edition Général Athlètes Epreuves MacFinish Aide                                                                                                    |                                                                                                    |
|                                                                                                    | Literaturender, value dat 1 (div 100                                                                                                    |
| Intercercles cadets/scolaires Div.1 1/05/1909                                                                                                    |                                                                                                    |
| Epreuves: Information et Contrôle                                                                                                    |                                                                                                    |
| Numéro de l'Epreuve 1       Heure Prevue 1       Participants         Heure Prevue 12: Hrs.<br>Catégorie Ben       Selecton des épreuves       Prestations         Hommes) Dames       Dames       Aucun participants         Choisir l'épreuve       HAUTEUR       Bremières places par perières places par perières places par perières places des des des des des des des des des d | Export<br>(mport<br>1<br>rovince<br>Aucun envegiatement salectione dans Performances<br>Aucun envegiatement salectione dans Performances<br>autor dans Performances<br>autor dans Perform |
| #Epreme autoral: 0         Evénements Combinés           Position gels #épreme 0         Codificients: 175         67         1349                                                                                                    | stants                                                                                                    |
|                                                                                                    | Lincer Novvenue participante, inter Novvenue 2000 (1997) (1997) (                                                                                                    |

Cliquez sur "Nouveau participants" pour arriver à l'interface d'encodage.

| 🕹 AC                                                                                                    |                            |                |
|----------------------------------------------------------------------------------------------------|----------------------------|----------------|
| Fichier Edition Général Athlèt                                                                                                    | es Epreuves MacFinish Aide |                |
| ▲ ♦ ♦ <p< th=""><th></th><th></th></p<> |                            |                |
|                                                                                                    | _                          |                |
| 📓 Intercercles cadets/scolair                                                                                                    | es Div.1 1/05/1909         |                |
| Impo                                                                                                    | rter et Modifier des P     | articipants    |
| Numéro de l'Epreuve 1                                                                                                    | HAUTEUR                    | Ben D          |
| Numéro d'ordre 1                                                                                                    | Nr. d'ordre -1             | Nr. d'ordre +1 |
| (Rechercher) ID 0                                                                                                    |                            | Modifier       |
| 4   4                                                                                                    | ► ►                        | BZ             |

Taper le numéro de dossard<sup>8</sup> de l'athlète à encoder. En appuyant sur la touche "Retour" (↓), le nom de l'athlète correspondant au numéro de dossard apparaît pour vérification. Confirmer l'ajout de l'athlète par la touche "Enter" ou en cliquant sur la flèche droite ► (uniquement si l'encodage d'un autre athlète est prévue).

Si le système indique le nom d'un autre athlète, vous pouvez soit corriger votre erreur, soit essayer de retrouver le bon numéro de dossard en utilisant l'outil de recherche. Par exemple, si vous n'êtes pas certain du numéro de dossard d'Elisabeth Davin, cliquez sur "Rechercher" et la fenêtre suivante apparaît.

| thier Edition       | Général                            | Athlètes                         | Epreuves     | MacFinish             | Aide       |            |    |   |   |
|---------------------|------------------------------------|----------------------------------|--------------|-----------------------|------------|------------|----|---|---|
|                     | 3 🧇 🍕                              |                                  |              |                       |            |            |    |   |   |
|                     |                                    |                                  | _            | _                     | -          | -          | -  | _ |   |
|                     |                                    |                                  | Div. 1 1 /01 |                       | _          | _          |    |   | - |
| Intercercie         | s cadets/s                         | scolaires                        | DIV.1 1/03   | 5/1909                |            |            |    |   |   |
| Intercercie         | s cadets/s                         | scolaires                        | DIV.1 1/0:   | 2/1903                |            |            |    |   | ٦ |
| herchez un          | s cadets/<br>athlète ap            | scolaires<br>près imp            | orter son o  | s/1909<br>Slub ou (un | e partie d | e) son noi | n. | - | ] |
| herchez un<br>Club: | s cadets/<br>athlète ap<br>(4 chai | scolaires<br>près impo<br>ract.) | orter son o  | S/1909<br>Slub ou (un | e partie d | e) son noi | n. |   |   |

<sup>&</sup>lt;sup>8</sup> Un dossard LBFA-VAL compte 4 chiffres. Toutefois, un préfixe peut être nécessaire dans des circonstances spécifiques (voir §10.3).

Vous pouvez généralement préciser le club et les premières lettres du nom de l'athlète. Cliquez ensuite sur "Chercher".

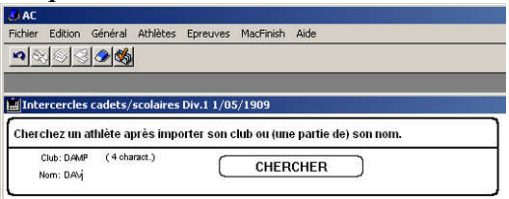

Il ne vous reste alors plus qu'à cliquer sur l'athlète choisie et à cliquer sur "Ok".

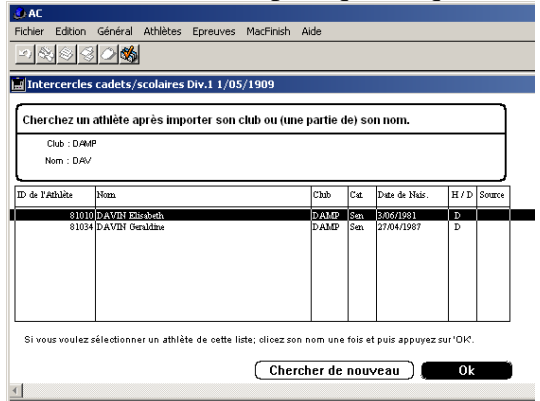

Note : Si la recherche ne donne rien, il est possible, en retournant à la page d'accueil du logiciel d'ouvrir le listing complet des athlètes en les triant par nom. Il est toutefois généralement plus rapide, dans ce cas de figure, d'ouvrir les fichiers lbfa\*\*\*\*.txt et shin\*\*\*\*.txt et de faire une simple recherche de caractères dans ceux-ci.

Si l'athlète reste introuvable, ou si celui-ci est considéré comme un athlète d'un jour (athlète étranger, athlètes non-dossardés, etc.), il faut encoder celui-ci. Généralement, lors de l'encodage du numéro de dossard suggéré par le secrétariat, vous obtenez le message d'erreur suivant.

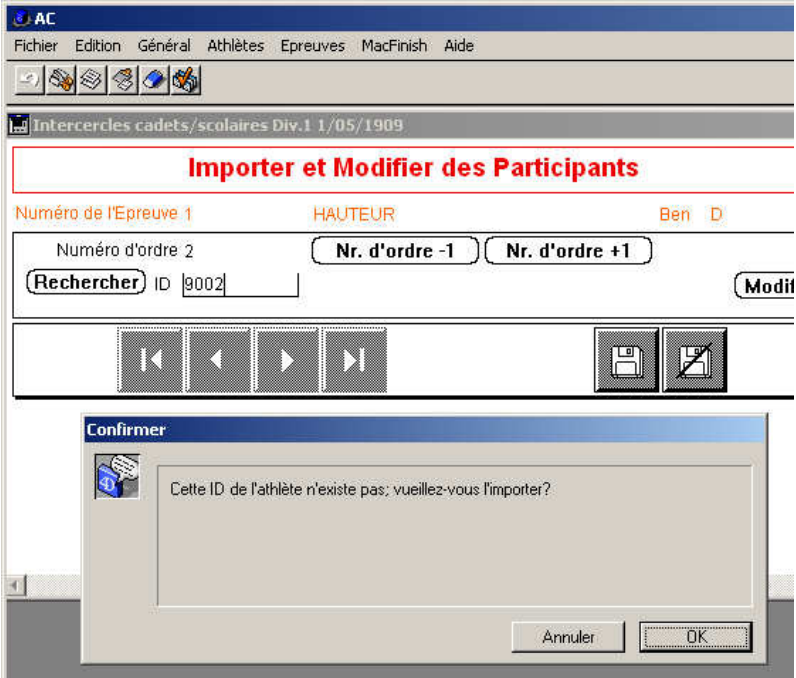

Si vous souhaitez l'encoder (il ne s'agit pas d'une erreur d'encodage du dossard), cliquez sur "Ok". Vous arriverez à la fenêtre d'encodage suivante où vous pourrez préciser les informations de l'athlète. Confirmez ensuite en cliquant sur la "disquette".

| itertercies cauets/scolai | es DIV.1 1/L | 5/1909 |           |             |        |  |
|---------------------------|--------------|--------|-----------|-------------|--------|--|
| Fichier des Ath           | lètes : c    | hanger | r ou rega | rder les dé | etails |  |
| ID de l'Athlète           | 69002        |        |           |             |        |  |
| Nom                       |              |        |           |             |        |  |
| Club                      |              |        |           |             |        |  |
| Catégorie                 | <u>0</u> 3-  |        |           |             |        |  |
| Date de Naissance 00/0    | 10/00        |        |           |             |        |  |
| Hommes/Dames 🕒            |              |        |           |             |        |  |
| Province                  |              |        |           |             |        |  |
|                           |              |        |           |             |        |  |
|                           |              |        |           |             |        |  |
|                           |              |        |           |             |        |  |
| Source                    |              |        |           |             |        |  |

## 5 Préparer les séries d'une épreuve

Par défaut, le système considère qu'une seule série est prévue et attribue les couloirs dans l'ordre des inscriptions. Toutefois, pour préciser avec exactitude le numéro de série et le numéro de couloir de chaque athlète, l'utilisation des boutons "-1" et "+1" (voir figure) est requise.

|                                                             | Fichier            | Edition           | Général            | Athlètes Epreuves MacFinish A | lide                                    |                                         |
|-------------------------------------------------------------|--------------------|-------------------|--------------------|-------------------------------|-----------------------------------------|-----------------------------------------|
|                                                             |                    | 4                 | 30%                |                               |                                         |                                         |
|                                                             | 🔜 Inte             | rcercle           | s cadets/          | scolaires Div.1 1/05/1909     |                                         |                                         |
|                                                             | Part               | cipants           | de l'épres         | ive 2:100 mètre , JS          | SV , Hommes                             |                                         |
|                                                             | Intercercle<br>SPA | s cadets/so       | olaires Div.1      | · · ·                         | н                                       | DATE: 01/05/09<br>EURE Prévue: 00:00:00 |
|                                                             |                    | Série             | Couloir/<br>Hanche | ID Nom                        | Chub DdN Cat.                           |                                         |
|                                                             |                    | 1                 | 1                  | 2563 Dockx Michiel            | BONH 77 Sen                             |                                         |
|                                                             |                    | 1                 | 2                  | 3625 LEMAITRE Freddy          | ARCH 56 Vét                             |                                         |
|                                                             |                    | 1                 | 3                  | 3652 DURANT Patrick           | CABW 67 Vét                             |                                         |
| U AL                                                        |                    | 2                 | 1                  | 584.5 De Cleyn Steven         | LIER 60 Vét                             |                                         |
| Fichier Edition General Athletes Epreuves MacFinish Aide    |                    | 2                 | 2                  | 5841 Van Gerwen Joris         | LIER 59 Vet                             |                                         |
|                                                             |                    | 2                 | 5                  | 1425 DERUYTER Pierre Francois | ACLU 80 Sen                             |                                         |
| Intercercles cadets/scolaires Div.1 1/05/1909               |                    |                   |                    |                               |                                         |                                         |
| Importer et modifier des prestations des sprints            |                    |                   |                    |                               |                                         |                                         |
| Numěro de l'épreuve 2 100m J&V H                            |                    |                   |                    |                               |                                         |                                         |
| Chercher ID 1425 DERUYTER Pierre Francois ACLO Sen Modifier |                    |                   |                    |                               |                                         |                                         |
| Série 1 Série -1 Série +1                                   |                    |                   |                    |                               |                                         |                                         |
| Couloir/Nr. Hanche 6 Couloir -1 Couloir +1                  |                    |                   |                    |                               |                                         |                                         |
|                                                             |                    | Effacer<br>Timing | hardwa             | louveaux participants)        | Trier Imprime<br>s, Belgium, www.timetr | n OK<br>onics.be                        |
|                                                             | 4                  |                   |                    |                               |                                         |                                         |

Vous gagnerez certainement du temps en encodant les athlètes d'épreuves composées de séries qu'une fois ceux-ci classés en série et en encodant ceux-ci selon cet ordre. Si vous souhaitez encoder les athlètes dans l'ordre des inscriptions (sans réflexion préalable sur l'ordre des séries), nous vous conseillons d'imprimer une liste des participants selon cet ordre préliminaire. Demandez ensuite à votre secrétariat ou à un officiel d'indiquer les séries et couloirs en vis-à-vis de chaque athlète de la liste des participants. Faites-vous ensuite dicter dans l'ordre de cette feuille les séries et couloirs.

# 6 Imprimer les listes d'une épreuve à destination des officiels et juges

Il vous est possible d'imprimer des listes de participants et séries (depuis la liste des participants en cliquant sur "Imprimer"). Ces listes ont des présentations différentes selon le type d'épreuve. En voici quelques exemples.

| 👶 AC      |                                                                       |                    |                           |              |       |           |         |    |
|-----------|-----------------------------------------------------------------------|--------------------|---------------------------|--------------|-------|-----------|---------|----|
| Fichier   | Edition (                                                             | Sénéral Atl        | hlètes Epreuves MacFinish | Aide         |       |           |         |    |
| <u>_)</u> |                                                                       | <u> </u>           |                           |              |       |           |         |    |
| 🚊 СВ С    | AD/SCOL                                                               | ET RELAIS          | JUNIOR5 8/09/1901         |              |       |           |         |    |
| Partici   | ipants de l                                                           | 'épreuve           | 6 : 300m haies 0,762m     | , Cad , H    | omme  | es        |         |    |
| CB CAD    | CE CAD/SCOL ET RELAIS JUNIORS DATE: 08/09/01<br>HEURE Prévue 09:50:00 |                    |                           |              |       |           |         |    |
|           | Série                                                                 | Couloir/<br>Hanche | Dossard Nom               | c            | hib   | DdN Cat.  |         |    |
|           | 1                                                                     | 2                  | 1401 Raes Reinout         | A            | CME   | 95        |         |    |
|           | 1                                                                     | 3                  | 218 LOMBET Nils           | A            | RCH   | 94        |         |    |
|           | 1                                                                     | 4                  | 887 De Cremer Thomas      | E            | A     | 94        | ]       |    |
|           | 1                                                                     | 5                  | 631 Watteny Tom           | FI           | LAC   | 94        |         |    |
|           | 1                                                                     | 6                  | 642 Picavet Tim           | Z1           | ELE   | 95        |         |    |
|           | 1                                                                     | 7                  | 43 AQUILINA David         | R            | FCL   | 95        | ]       |    |
|           | 1                                                                     | 8                  | 1307 Csordas Amaud        | B.           | AV    | 94        |         |    |
|           | 2                                                                     | 2                  | 927 Severijns Senne       | A            | TLA   | 95        |         |    |
|           | 2                                                                     | 3                  | 16 DETRY Lionel           | C.           | ABW   | 94        |         |    |
|           | 2                                                                     | 4                  | 648 Wouters Lennert       | Z3           | ELE   | 95        |         |    |
|           | 2                                                                     | 5                  | 280 VAN HOUTTE Robin      | R            | IWA   | 94        |         |    |
|           | 2                                                                     | 6                  | 876 Vanderborght Robin    | A            | VKA   | 94        |         |    |
|           | 2                                                                     | 1                  | 731 Willockx Pieter       | LI           | EBB   | 95        |         |    |
|           | 3                                                                     | 2                  | 1097 Bulcke Mathieu       | A            | CDL   | 95        |         |    |
|           | 3                                                                     | 3                  | 1025 Heijninck Jorgi      | A            | CME   | 95        |         |    |
|           | 3                                                                     | 4                  | 300 DURANT Thomas         | C            | RAC   | 94        |         |    |
|           | 3                                                                     | 5                  | 1162 De Prekel Laurenz    | V            | OLH   | 94        |         |    |
|           | 3                                                                     | 6                  | 956 Verschaeve Bertl      | A            | VR    | 95        | ]       |    |
|           | Effacer                                                               | Nou                | veaux participants)       | Trier        |       | nprimer   |         | ок |
|           | Timing 1                                                              | antware            | and software : TimeTron   | ics. Belgium | . www | v.timetro | onics.b | e  |

| Par  | ticipants de l'épreuve 1   | 0 : lancement du | disqu | e 1,00    | 0,0 | Cad    | , D    | ames          |                     |                            |      |
|------|----------------------------|------------------|-------|-----------|-----|--------|--------|---------------|---------------------|----------------------------|------|
| CB C | CAD/SCOL ET RELAIS JUNIORS |                  | DATE  | : 08/09/0 | 1   | Н      | EURE   | Emprein<br>HE | te Liste<br>URE Pre | Part. 23:27<br>évue: 10:50 |      |
| Nr   | Dossard Nom                | Club DdN         | ĩ     | 2         | T   | entati | ve     | 5             | 6                   | Meilleure                  | Pos. |
| 1    | 765 Verstichelen Sofie     | ASVO 94          | 1     | -         | 5   |        | т<br>Т |               |                     |                            | ;    |
| 2    | 2 895 Maeseele Sophie      | DCLA 95          |       |           |     |        |        |               |                     |                            |      |
| 8    | 533 Blancquaert Laurien    | ZELE 95          |       |           |     |        |        |               |                     |                            |      |
| 2    | 4 53 PECHE Shanon          | CSF 95           |       |           |     |        |        |               |                     | j                          |      |
| 5    | 5 757 D'oosterlinck Freya  | DEIN 95          |       |           |     |        |        |               |                     |                            |      |
| e    | 600 Cnudde Thalissa        | RCG 95           |       |           |     |        |        |               |                     |                            |      |
| 5    | 7 303 DUBAIL Adline        | LACE 94          |       |           |     |        |        |               |                     | j                          |      |
| 8    | 3 745 Vercruysse Lily      | FLAC 95          |       |           |     |        |        |               |                     | j                          |      |
| 9    | 565 Peeters Alexandra      | LYRA 95          |       |           |     |        |        |               |                     | ]                          |      |
| 10   | ) 1172 Swiers Hanne        | AZW 95           |       |           |     |        |        |               |                     | j                          |      |
| 11   | 1074 Michiels Esty         | ALVA 95          |       |           |     |        |        |               |                     | ]                          |      |

| CB CAD SCOL ET RELAIS JUNIORS       HEURE Engreine Lise Part 32:30         Nr       Ossard Non       Cub Cub         0 361 MOUREAU Careline       SPA         1 33 OLBOUSKOUR Alcha       CAAC 95         2 883 Vanherpe Els       AUR. 94         4 211 SCHUTT Annick*       LACE 95         6 600 Eysackers Elien       OLSE 94         7 65 SMATHIEU Laurie       DAMP 94         1 009 Van Revendenck Soffe       OLH 95         1 009 Van Revendenck Soffe       OLH 95         1 019 Van Revendenck Soffe       OLH 95         1 019 Van Revendenck Soff                                                                                                    |                        |
|----------------------------------------------------------------------------------------------------|------------------------|
| Nr. Cossard Nom       Chib Deh       Hadewis       Prestation Pos.         0       361 MOUREAU Caroline       SRA 94       Image: Sra 94       Image: Sra 94<                                                                                                    |                        |
| 9       361 MOUREAU Caroline       SPA       9       9       9       9       9       9       9       9       9       9       9       9       9       9       9       9       9       9       9       9       9       9       9       9       9       9       9       9       9       9       9       9       9       9       9       9       9       9       9       9       9       9       9       9       9       9       9       9       9       9       9       9       9       9       9       9       9       9       9       9       9       9       9       9       9       9       9       9       9       9       9       9       9       9       9       9       9       9       9       9       9       9       9       9       9       9       9       9       9       9       9       9       9       9       9       9       9       9       9       9       9       9       9       9       9       9       9       9       9       9       9       9       9       9       9 <td></td>                                                                                                    |                        |
| 3300000000000000000000000000000000000                                                                                                    |                        |
| 2       888 Vanherpe Els       AVR. 94         4       211 SCHUTT Annick*       LACE 95         5       758 Hermans Ine       AVKA 95         6       620 Eysackers Elien       0.5E 94         7       68 MATHIEU Laurie       DAMP 94         8       1098 Van Raemdonck Sofie       VOLH 95         9       900 Lormans Maud       FLAC 95         10       700 Vanderul Razemieke       ADD 95         11       1073 Wattez Lize       ATLA 95         12       368 PEIFFER Charlotte       HF 95         13       144 MACNEE Joanna       WS 95         14       698 Schouppe Lynn       ZA 95         15       711 Weya Joke       ACW 95         16       746 Crombez Jana       08 94         18       459 DUBOIS Steffy       BB5 94         19       980 Longe Lynn       ZA 95         10       750 Verduya Itabelle       ABES 94         11       459 DUBOIS Steffy       BB5 94         12       590 UBOIS Steffy       BB5 94         13       711 Weya Joke       G : 300m haies 0,762m , Cad , Hommes         14       459 DUBOIS Steffy       BES 94       MEURE Empreinte Liste Part. 23:25                                                                                                    |                        |
| 4       211 SCHUTT Annick*       LACE 95         5       758 Hermans Ine       AVKA 95         6       620 Eyiackers Ellea       OLSE 94         7       65 MATHIEU Laurie       DAMP 94         8       1098 Van Raemdonck Sofie       VOLH 95         9       800 Lormans Mand       FLAC 95         10       780 Vandeurul Rozenieke       ADD 95         11       1073 Wattez Lise       ATLA 95         12       369 FEIFER Charlone       HF         13       144 MACNEE Jaana       WS         14       689 Schouppe Lynn       ZA         15       711 Weyn Joke       ACW 95         16       784 Crounbez Jana       OB 94         17       549 Verduyn Isabelle       ABES 94         18       459 DUBOIS Steffy       BBS 94         19       164% 6 + O       O       O         19       164% - O       O       O       O         19       164% - O       O       O       Tester 100         10       164% - O       O       O       O       O         10       164% - O       O       O       O       O         10       164% - O       O </td <td></td>                                                                                                    |                        |
| 5       758 Hermans Ine       AVKA 95         6       620 Eysackers Eliea       OLSE 94         7       65 MATHIEU Laurie       DAMP 94         8       1098 Van Raemdonck Sofie       VOLH 95         9       980 Lormans Maud       FLAC 95         10       780 Vandearul Rozemieke       ADD 95         11       1073 Wattez Lise       ATLA 95         12       368 PEIFFER Charlotte       HF 95         13       144 MACKEZ Janan       WS 95         14       680 Schouppe Lynn       ZA 95         15       711 Weyn Joke       ACW 95         16       784 Crombez Jana       OB 94         17       549 DUBOIS Steffy       BES 94         18       459 DUBOIS Steffy       BES 94         19       Tedes of Michage Dozonek Oxis Forder 7         10       Tedes of Life/for ell * 100 *******************************                                                                                                    |                        |
| 6 620 Eysackers Elien OLSE 94   7 65 MATHIEU Laurie DAMP 94   8 1098 Van Raemdonck Sofie VOLH 95   9 980 Lormans Maud FLAC 95   10 780 Vandearul Rozemicke ADD 95   11 1073 Wattez Lise ATLA 95   12 368 PEIFFER Charlotte HF 95   13 144 MAGNEE Joanna WS 95   14 689 Scheuppe Lynn ZA 95   15 711 Weyn Joke ACW 95   16 784 Crombez Jana OB 94   17 549 Verduyn Liabelle ABE5 94   18 459 DUBOIS Steffy BBS 94     Participants de l'épreuve 6 : 300m haies 0,762m , Cad , Hommes   CB CAD/SCOL ET RELAIS JUNIORS HEURE Empreinte Liste Part. 23:25                                                                                                    |                        |
| 7       65 MATHIEU Laurie       DAMP 4       DAMP 4         8       1098 Vaa Raemdouck Sofie       VOLH 95       DOLARDAN         9       980 Lormans Maud       FLAC 95       DOLARDAN         10       780 Vandenrul Rozemieke       ADD 95       DOLARDAN         11       1073 Wattez Lise       ATLA 95       DOLARDAN         12       368 PEIFFER Charlotte       HF 95       DOLARDAN         13       144 MAGNEE Joanna       WS 95       DOLARDAN         14       689 Schouppe Lyn       ZA 95       DOLARDAN         15       711 Weyn Joke       ACW 95       DOLARDAN         16       784 Crombez Jana       OB 94       DOLARDAN       DOLARDAN         17       549 Verduyn Isabelle       ABES 94       DOLARDAN       DOLARDAN         18       459 DUBOIS Steffy       BIS 94       DOLARDAN       DOLARDAN         19       0.164% + @ Profer       Profer Forder + Profer       Profer Forder + Profer + Profer                                                                                                    |                        |
| 8 1098 Van Ræmdonck Sofie VOLH 95   9 980 Lormans Maud FLAC 95   10 780 Vandenrul Rozemieke ADD 95   11 1073 Wattez Lise ATLA 95   12 368 PEIFFER Charlotte HF 95   13 144 MAGNEE Joanna WS 95   14 689 Schouppe Lynn ZA 95   15 711 Weyn Joke ACW 95   16 784 Crombez Jana OB 94   17 549 Verduyn Isabelle   ABES 94 ABES 94      Kober Cedder - [sfor.pdf] Frequence could Frendere 7 Curri P Eregister une copie Preprinter P Erwoyer Participants de l'épreuve 6 : 300m haies 0,762m , Cad , Hommes ECB CAD/SCOL ET RELAIS JUNIORS                                                                                                    |                        |
| 9 980 Lormans Maud FLAC 95   10 780 Vandenrul Rozemieke ADD 95   11 1073 Wattez Lie ATLA 95   12 368 PEIFFER Charlotte HF 95   13 144 MAGNEE Joanna WS 95   14 689 Schouppe Lynn ZA 95   15 711 Weyn Joke ACW 95   16 784 Crombez Jana OB 94   17 549 Verduyn Isabelle ABES 94   18 459 DUBOIS Steffy BBS 94   Rechercher Texte Envoyer Rechercher Rechercher Texte File Couris Participants de l'épreuve 6: 300m haies 0,762m , Cad HEURE Empreinte Liste Part. 23:25                                                                                                    |                        |
| 10       780 Vandenrul Rozemieke       ADD       95         11       1073 Wattez Lise       ATLA       95         12       368 PEIFFER Charlotte       HF       95         13       144 MAGNEE Joanna       WS       95         14       689 Schouppe Lynn       ZA       95         15       711 Weyn Joke       ACW       95         16       784 Crombez Jana       OB       94         17       549 Verduyn Isabelle       ABES       94         18       459 DUBOIS Steffy       BBS       94         19       Treade ~ [oface,pt]]       Freeder - [oface,pt]         Prive Eddion Affichage Document Outlis Fernêtre ?       Servoyer       Rechercher         20       Wr Bregistrer une copie       Imprimer       Envoyer         19       Participants de l'épreuve       6 : 300m haies 0,762m , Cad , Hommes         CB CAD/SCOL ET RELAIS JUNIORS       HEURE Empreinte Liste Part. 23:25                                                                                                    |                        |
| 11       1073 Wattez Lise       ATLA 95         12       368 PEIFFER Charlotte       HF       95         13       144 MAGNEE Joanna       WS       95         14       689 Schouppe Lynn       ZA       95         15       711 Weyn Joke       ACW       95         16       784 Crombez Jana       OB       94         17       549 Verduyn Isabelle       ABES 94         18       459 DUBOIS Steffy       BBS         18       459 DUBOIS Steffy       BBS         7       Image: Comment Outlis Fendtre ?         Couvir Im Enregister une copie       Image: Pendere ?         Image: CB CAD/SCOL ET RELAIS JUNIORS       6 : 300m haies 0,762m , Cad , Hommes         HEURE Empreinte Liste Part. 23:25                                                                                                    |                        |
| 12       368 PEIFFER Charlotte       HF       95         13       144 MAGNEE Joanna       WS       95         14       689 Schouppe Lynn       ZA       95         15       711 Weyn Joke       ACW       95         16       784 Crombez Jana       OB       94         17       549 Verduyn Isabelle       ABES       94         18       459 DUBOIS Steffy       BS       94         Ficher Editon Affichage Document Outlis Fenêtre ?         Ouwrir       Enroyer       Imprimer       Enroyer       Imprimer         V       Imprimer       Enroyer       Imprimer       Enroyer       Imprimer         CB       CAD/SCOL ET RELAIS JUNIORS       6 : 300m haies 0,762m , Cad , Hommes       HEURE Empreinte Liste Part. 23:25                                                                                                    |                        |
| 13       144 MAGNEL Joanna       WS       95         14       689 Schouppe Lynn       ZA       95         15       711 Weyn Joke       ACW       95         16       784 Crombez Jana       OB       94         17       549 Verduyn Isabelle       ABES       94         18       459 DUBOIS Steffy       BBS       94         Project rune copie         Information       Imprimer       Envoyer         Imprimer       Envoyer       Imprimer       Imprimer         Imprimer       Envoyer       Imprimer       Imprimer         Imprimer       Envoyer       Imprimer       Imprimer         Imprimer       Envoyer       Imprimer       Imprimer         Imprimer       Envoyer       Imprimer       Imprimer         Imprimer       Envoyer       Imprimer       Imprimer         Imprimer       Envoyer       Imprimer       Imprimer         Imprimer       Envoyer       Imprimer       Imprimer         Imprimer       Envoyer       Imprimer       Imprimer         Imprimer       Envoyer       Imprimer       Imprimer         Imprimer       Envoyer       Improyer       Imprime                                                                                                    |                        |
| 14       635 Scholppe Lynn       2A       95         15       711 Weyn Joke       ACW       95         16       784 Crombez Jana       OB       94         17       549 Verduyn Isabelle       ABES       94         18       459 DUBOIS Steffy       BBS       94         18       459 DUBOIS Steffy       BBS       94         Picther Edition Affichage Document Outils Ferêtre ?       Image: Charles of the proveer in Rechercher in the proveer in Rechercher in the proveer in Rechercher in the proveer in Rechercher in the proveer in Rechercher in the proveer in Rechercher in the proveer in the proveer in the pro                                                                                                    |                        |
| 11       7.11 Weyl Joke       ACW 95         16       784 Crombez Jana       OB 94         17       549 Verduyn Isabelle       ABES 94         18       459 DUBOIS Steffy       BBS 94         18       459 DUBOIS Steffy       BBS 94         19       Treate + Image Stere receive in maximum exception in the state of the state of the                                                                                                    |                        |
| 17       549 Verduyn Isabelle       ABES 94         18       459 DUBOIS Steffy       BBS 94         Adobe Reader - [afac.pdf]         Picher Edition Affichage Document Outlis Fenêtre ?         Ouvrir Im Enregistrer une copie       Imprimer Imprimer Imprimprimer Imprimer Imprimer Imprimer Imprimer                                                                                                    |                        |
| 18       459 DUBOIS Steffy       BBS       94         Adobe Reader - [afac.pdf]         Ficher       Edition       Affichage       Document       Outlis       Fenêtre       ?         Ouvrir       Enregistrer une copie       Imprimer       Envoyer       Rechercher       ?       ?       ?       ?       ?       ?       ?       ?       ?       ?       ?       ?       ?       ?       ?       ?       ?       ?       ?       ?       ?       ?       ?       ?       ?       ?       ?       ?       ?       ?       ?       ?       ?       ?       ?       ?       ?       ?       ?       ?       ?       ?       ?       ?       ?       ?       ?       ?       ?       ?       ?       ?       ?       ?       ?       ?       ?       ?       ?       ?       ?       ?       ?       ?       ?       ?       ?       ?       ?       ?       ?       ?       ?       ?       ?       ?       ?       ?       ?       ?       ?       ?       ?       ?       ?       ?       ?       ?       ?       ? <td< td=""><td></td></td<>                                                                                                    |                        |
| Adobe Reader - [afac.pdf]<br>Ficher Edition Affichage Document Outlis Fenêtre ?<br>Ouvrir Enregistrer une copie minimer Envoyer Mi Rechercher Mi I't Texte - Mi I't Texte - Mi |                        |
| Adobe Reader - [afac.pdf]<br>Fichier Edition Affichage Document Outlis Fenêtre ?<br>Ouvrir Berregistrer une copie minprimer Envoyer N Rechercher T Texte + III<br>Participants de l'épreuve 6 : 300m haies 0,762m , Cad , Hommes<br>CB CAD/SCOL ET RELAIS JUNIORS HEURE Empreinte Liste Part. 23:25                                                                                                    |                        |
| Ficher Edition Affichage Document Outlis Fenêtre ?         Ouvrir Perfererune copie         Image: Second Second Se                                                                                       |                        |
| Ouvrir       Envergistrer une copie       Imprimer       Envergistrer une copie       Imprimer       Envergistrer une copie       Imprimer       Envergistrer une copie       Imprimer       Envergistrer une copie       Imprimer       Envergistrer une copie       Imprimer       Envergistrer une copie       Imprimer       Envergistrer une copie       Imprimer       Envergistrer une copie       Imprimer       Envergistrer une copie       Imprimer       Imprimer       Impri                                                                                                    |                        |
| Participants de l'épreuve       6 : 300m haies 0,762m       , Cad       , Hommes         CB CAD/SCOL ET RELAIS JUNIORS       HEURE Empreinte Liste Part. 23:25                                                                                                    | Classez vos<br>photos. |
| Participants de l'épreuve       6 : 300m haies 0,762m       , Cad       , Hommes         CB CAD/SCOL ET RELAIS JUNIORS       HEURE Empreinte Liste Part. 23:25                                                                                                    |                        |
| DATE: 08/09/01 HEURE Prévue 09:50                                                                                                    | 5                      |
|                                                                                                    |                        |
| Serie : 1 SERIES                                                                                                    |                        |
| Couloir/ Dossard Nom Club DdN Cat. Pos. Temps Temps                                                                                                    |                        |
| 2 1401 Raes Reinout ACME 95                                                                                                    |                        |
| 3 218 LOMBET Nils ARCH 94                                                                                                    |                        |
| 4 887 De Cremer Thomas EA 94                                                                                                    |                        |
| 5 631 Watteny Tom FLAC 94                                                                                                    |                        |
| 6 642 Picavet Tim ZELE 95                                                                                                    |                        |
| 7 43 AQUILINA David RFCL 95                                                                                                    |                        |
| 8 1307 Csordas Arnaud BAV 94                                                                                                    |                        |
|                                                                                                    |                        |
| Série : 2 SERIES                                                                                                    |                        |
| Couloir/ Dossard Nom Club DdN Cat. Pos. Temps Temps                                                                                                    |                        |
| 2 927 Severiins Senne ATI A 95                                                                                                    |                        |
| 3 16 DETRY Lionel CABW 94                                                                                                    |                        |
| 4 648 Wouters Lennert ZELE 95                                                                                                    |                        |
| 5 280 VAN HOUTTE Robin RIWA 94                                                                                                    |                        |
| 6 876 Vanderborght Robin AVKA 94                                                                                                    |                        |
| 7 731 Willockx Pieter LEBB 95                                                                                                    |                        |
|                                                                                                    |                        |
| Série · 3 SERIES                                                                                                    |                        |
| 0 209 9 2 27 mm (                                                                                                    |                        |
|                                                                                                    |                        |
| Démarrer 🔯 🅖 😳 🔽 🕲 🖞 😳 🦉 🕲 🍘 🖏 🖄 Bolte de réception 🕎 2 Microsoft Offic 🗸 🗀 4 Explorateur Wi 🔹 🗛 AC                                                                                                    |                        |

Lors d'un meeting de niveau provincial, il est généralement attendu 3 listes pour les épreuves de courses (starter, arrivée, chrono électronique), 2 pour les épreuves de concours avec vent (chef concours et anémomètre), 1 pour les autres concours (chef concours), 3+le nombre de lieu de passage de témoin en cas de course de relais (donc 6 dans le cas du 4x100m). Lors de meeting de niveau national, les concours nécessitent une liste supplémentaire. Le speaker peut aussi vous demander une liste.

Note : Si une modification de dernière minute devait être réalisée dans les listes des séries d'une épreuve de course, il est impératif que tous les intervenants soient immédiatement au courant de cette modification pour éviter de traiter erronément les résultats. Une bonne communication entre les acteurs est capitale. Celle-ci est idéalement assurée par walkie-talkie ou par téléphones mis à la disposition des officiels et des opérateurs. Pour ce qui concerne les concours, les juges peuvent traiter ces modifications sur papier sans en avertir les opérateurs AC qui réaliseront les corrections au moment de l'encodage des performances après le concours.

# 7 Recevoir, encoder et imprimer les résultats

Les résultats d'épreuves peuvent arriver électroniquement (via la connexion avec le chrono électronique) ou manuellement (dans le cas des concours par exemple).

## 7.1 Transfert électronique des résultats

Lorsque votre Meeting Manager est connecté à un chrono électronique, l'opérateur du chrono a la possibilité de transmettre automatiquement les résultats chronométrés<sup>9</sup>. Il vous est possible de suivre ces transferts de données dans votre liste d'épreuves. Quatre termes de statut peuvent apparaître à ce sujet dans la colonne "Résultats".

| 4 🍪                                     | AC .                                                                                             |                   |          |          |           |      |          |          |            |                |           |
|-----------------------------------------|--------------------------------------------------------------------------------------------------|-------------------|----------|----------|-----------|------|----------|----------|------------|----------------|-----------|
| Fich                                    | ier Ec                                                                                           | lition Général    | Athlètes | Epreuves | MacFinish | Aide | :        |          |            |                |           |
|                                         |                                                                                                  |                   |          |          |           |      |          |          |            |                |           |
| CB CAD/SCOL ET RELAIS JUNIORS 8/09/1901 |                                                                                                  |                   |          |          |           |      |          |          |            |                |           |
| CE                                      | Liste et l'Horaire des Epreuves Competition nr :162<br>08/09/01<br>CB CAD/SCOL ET RELAIS JUNIORS |                   |          |          |           |      |          |          |            | 62<br>/8/09/01 |           |
| #                                       | Heure                                                                                            | Epreuve           |          | Info     | Cat.      | H/D  | # Partic | # Séries | Résultats  | Heure          | Empreinte |
| 1                                       | 09:30                                                                                            | 300m haies 0,762r | n        | SERIES   | Cad       | D    | 19       | 3        | Controlé   | 09:44          | OK        |
| 2                                       | 09:30                                                                                            | sant à la perche  |          |          | Cad       | н    | 23       | 0        | Correction | 13:39          | OK        |
| 4                                       | 09:30                                                                                            | lancement du disq | ue 1,000 |          | Sco       | D    | 15       | 0        | Controlé   | 12:25          | OK        |
| 5                                       | 09:30                                                                                            | lancement du poid | s 3,000k |          | Cad       | D    | 12       | 0        | Controlé   | 11:02          | OK        |

- "Attendre" : signifie que des athlètes ont été encodés, mais que tous les résultats ne sont pas disponibles.
- "Disponible" : signifie que tous les résultats de l'épreuve ont été transmis au Meeting manager depuis le chrono électronique.
- "Controlé" : signifie que vous avez vérifié le résultat de l'épreuve. Pour signifier cette vérification, cliquez sur le bouton "Controlé" de la fenêtre spécifique de l'épreuve.
- "Correction" : signifie que les résultats de l'épreuve ont été corrigés. Par exemple, le chrono électronique a renvoyé un nouveau résultat ou vous avez-vous-même corrigé une prestation. Vous pouvez dès lors "contrôler" l'épreuve.

<sup>&</sup>lt;sup>9</sup> Cette opération nécessite que le PC du chrono électronique soit connecté à l'aide d'un câble série au PC traitant les résultats. Un port série n'est généralement plus présent sur les PC et portables récents. Un câble adaptateur USB-Série peut être acheté chez un revendeur informatique et installé simplement.

## 7.2 Encodage manuel des résultats

Pour encoder manuellement les performances des participants à une épreuve, depuis la liste des épreuves du meeting, double-cliquez sur l'épreuve concernée et, ensuite, cliquez sur "Prestations".

**ATTENTION** : Il est **CAPITAL** de paramétrer votre logiciel Windows pour que le symbole séparateur des nombres décimaux soit le point (et non la virgule)<sup>10</sup>. Si ce n'est pas le cas, le logiciel n'interprétera pas correctement les informations introduites et votre travail sera perdu.

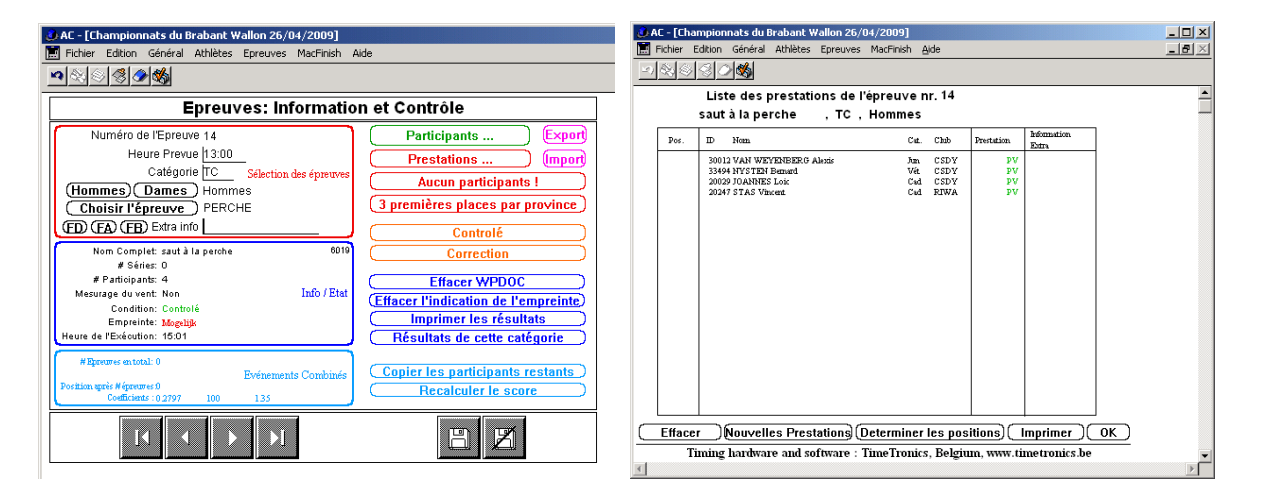

Cliquez sur l'athlète à encoder (ou sur "Nouvelles Prestations" dans le cas d'un athlète nonencodé) pour arriver à l'interface d'encodage. Cette interface peut être légèrement différente selon le type d'épreuve, lancer, saut ou course.

|                                                                                                    | AC - [Championnats du Brabant Wallon 26/04/2009]                                                         |
|----------------------------------------------------------------------------------------------------|----------------------------------------------------------------------------------------------------|
| WAC - [Championnats du Brabant Wallon 26/04/2009]                                                                                                    | 📰 Eichier Edition Général Athlètes Egreuves MacFinish Aide                                               |
| Conter Eartion General Agnetes operaves MacHillish Alde                                                                                                    | <br>                                                                                                    |
|                                                                                                    |                                                                                                    |
| Importer et modifier des prestations                                                                                                    | Importer et modifier les prestations du triple saut                                                      |
| Numéro de l'épreuve 14 PERCHE TC H                                                                                                    | Numéro de l'épreuve 21 TRIPLE TC D                                                                       |
| Position 2                                                                                                    | Position 1                                                                                               |
| Chercher ID 30012 VAN WEYENBERG Alexis CSDY Modifier                                                                                                    | Chercher ID 70354 PHARAOH Emma* RIWA Modifier                                                            |
| Prestation 0.00 <b>Ne pas participé Pas de prestation valide</b>                                                                                                    | Meilleure         prestation 10.24<br>vent 0.4         Ne pas participé         Pas de prestation valide |
| Information Extra                                                                                                    | Valide prestation[0.00                                                                                   |
|                                                                                                    | Vent <u>u.u</u>                                                                                          |
|                                                                                                    | Information Extra 1er BW                                                                                 |
|                                                                                                    |                                                                                                    |
| AC - [Championnats du Brabant Wallon 26/04/2009]         Eichier Edition Général Athlètes Egreuves MacFinish Aide         Image: State State Stat |                                                                                                    |
| Importer et modifier les prestations des spurts                                                                                                    |                                                                                                    |
| Numéro de l'épreuve 25 100m Sen H                                                                                                    |                                                                                                    |
| Série 1 (Série -1) Série +1                                                                                                    |                                                                                                    |
| Position 0                                                                                                    |                                                                                                    |
| Chercher ID 31256 KIASS Taoufik USBW Modifier                                                                                                    |                                                                                                    |
| Prestation 0.00 (Pas partie) Ne pas arrivé (Disqualifié)                                                                                                    |                                                                                                    |
| Information Extra                                                                                                    |                                                                                                    |
| Electr/Manuel E                                                                                                    |                                                                                                    |
|                                                                                                    |                                                                                                    |
|                                                                                                    |                                                                                                    |
|                                                                                                    |                                                                                                    |

<sup>10</sup> Voir §2.1.

Le détail de la prestation de l'athlète (place, prestation, vent, info extra (par ex. "1er Prov.")) peut alors être encodé. Confirmer l'ajout des informations en cliquant sur la flèche droite ► (uniquement si l'encodage d'un autre athlète est prévue) ou sur la disquette. Après un tel clic, les informations sont sauvegardées.

L'encodage manuel se fait selon l'ordre d'encodage des participants. Pour les épreuves de sauts horizontaux, il est possible d'encoder une seconde performance homologable. Cette seconde performance ne doit pas être encodée si la première performance est déjà homologable.

Lorsque les performances ont été encodées pour tous les athlètes, lorsque vous visualisez pour la première fois ces performances, elles n'apparaissent pas dans l'ordre du classement. Il suffit de cliquer sur "Ok" et ensuite sur "Prestations" à nouveau.

Lorsqu'un "E" est indiqué dans le champ "Electr/manuel", cela signifie que le temps est électronique (et non manuel). En pratique, un temps électronique est affiché avec deux décimales. Si le "E" n'est pas présent ou est remplacé par un "M", même si deux chiffres sont encodés, seulement une décimale sera affichée par le système.

Cinq situations spécifiques sont prévues par le système pour les cas où aucune performance chiffrée ne doit être donnée. Un clic sur les boutons sert à valider ces situations. Il est recommandé de donner une place fictive à ces athlètes (supérieure à la dernière place réelle) pour les faire apparaître en bas de liste. Cette place fictive ne sera pas affichée.

- Did not start (non-parti, NP, DNS), l'athlète ne s'est pas aligné au départ.
- Did not finish (non-arrivé, NA, DNF), l'athlète n'a pas franchit la ligne d'arrivée.
- Disqualifié (DIS), l'athlète a été disqualifié par le juge arbitre durant l'épreuve.
- N'a pas participé (NP, DNS), l'athlète n'a pas participé au concours.
- Pas de prestation valide, no results (PP, NR), l'athlète n'a pas réalisé de performance valide.

Il faut prendre soin de bien choisir la situation appropriée, en particulier lors de championnats ou d'intercercles.

Les performances doivent être encodées comme suit (exemples) :

60m encodé comme • 9.05 9.05 400m 1'03''65 encodé comme 103.65 ou 63.65 • • 800m 2'12"58 encodé comme 212.58 • Epr.Mult. 1024pt encodé<sup>11</sup> comme 1024 5m25 encodé comme 5.25 • Long. Hauteur 0.95m encodé comme 0.95 Marathon 2h40'23" 2h40'23 • encodé comme 17652m encodé comme 17652 Heure •

Note : selon le type d'épreuve un format spécifique d'affichage est prévu. Ainsi, par exemple, une épreuve qui se termine au environ de 60 minutes (ex. 63'25"12) pourrait avoir soit un affichage en minute (63'25"12) soit un affichage en heure (1h03'25"12) selon les spécifications du fichier d'épreuves.

Les vents doivent être encodés comme suit (exemples) :

- +1.3 sera encodé comme 1.3
- -0.9 sera encodé comme -0.9

<sup>&</sup>lt;sup>11</sup> Voir aussi §Erreur ! Source du renvoi introuvable. pour le calcul automatique des points.

Notons aussi qu'il est facultatif d'encoder les places des participants des épreuves. Une fonction "Déterminer les positions" permet de calculer efficacement les places et de gagner un peu de temps sur l'encodage. Ceci permet aussi de vérifier la concordance de l'encodage avec les données fournies par les juges. Il faut toutefois être vigilant vis-à-vis des athlètes ex-æquo car le système ne dispose pas des informations permettant de départager ces participants. Pour ceux-là, une vérification systématique s'impose.

Pour les sprints, il suffit d'encoder le vent une fois par série, pour le meilleur participant.

| Г - ГГhai | mnionnats du Brahant Wallon 26  | /04/20091        |                |                      |    |     |
|-----------|---------------------------------|------------------|----------------|----------------------|----|-----|
| Fichier E | dition Général Athlètes Epreuve | s MacFinish Aide |                |                      | -  | ð × |
| -<br>     | a a <b>u</b>                    |                  |                |                      |    |     |
| $\sim$    |                                 |                  |                |                      |    |     |
|           | Liste des prestations de        | l'épreuve nr. 7  |                |                      |    | 1   |
|           | lancement du poids 4,000        | <, TC, Dame      | s              |                      |    |     |
| Position  | ID Nom                          | Cat. Chi         | b Prestation   | Information<br>Extra |    |     |
| 1         | 80994 SUSTELO Irina             | Sen CA           | BW 11.51       | ler BW               |    |     |
| 2         | 80881 NICAISE Justine           | Sen US           | BW 9.25        |                      |    |     |
| 3         | 80076 LECHIEN Marion            | Jun RIV          | WA 8.05        | ler BW               |    |     |
| 2         | 72079 DOITPEATY Cable           | Sco Ca           | BW 7.90        | ler BW               |    |     |
| 6         | 71978 BARZOTTO Elisa            | Sco CS           | DY 5.21        | 1.4.2.4              |    |     |
|           |                                 |                  |                |                      |    |     |
|           |                                 |                  |                |                      |    |     |
|           |                                 |                  |                |                      |    |     |
|           |                                 |                  |                |                      |    |     |
|           |                                 |                  |                |                      |    |     |
|           |                                 |                  |                |                      |    |     |
|           |                                 |                  |                |                      |    |     |
|           |                                 |                  |                |                      |    |     |
|           |                                 |                  | 1              |                      |    |     |
|           |                                 |                  | 1              |                      |    |     |
|           | 1                               |                  |                |                      | ]  |     |
| Efface    | r (Nouvelles prestations        | Determiner les   | s positions) ( | Imprimer )(          | ОК |     |
| Timi      | ng hardware and software : Ti   | meTronics, Belgi | ium, www.time  | tronics.be           |    |     |
|           | -                               |                  |                |                      |    | ъĒ  |

## 7.3 Imprimer les résultats partiels

Lorsque vous avez fini d'encoder les performances, il est recommandé de faire passer le statut de l'épreuve en "Contrôlé". Ce statut signifie que le résultat est finalisé et vérifié. Pour faire cela, cliquez sur le bouton "Controlé" de la fenêtre spécifique de l'épreuve.

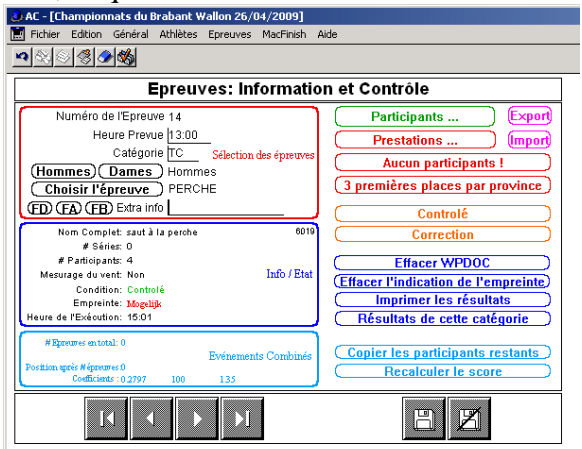

Dès ce moment, vous pouvez imprimer les résultats de l'épreuve (pour l'annonce micro et affichage) en cliquant sur "Imprimer les résultats" dans la fenêtre spécifique de l'épreuve. En cliquant sur "Résultats de cette catégorie" dans la fenêtre spécifique de l'épreuve vous imprimez tous les résultats de la catégorie concernée.

| nier <u>E</u> d                                   | lition Afficha                                             | ge Document Qutils Fenêtre ?                                                                    |                                         |                                         |                                              |      |                                                         |                                       |
|---------------------------------------------------|------------------------------------------------------------|-------------------------------------------------------------------------------------------------|-----------------------------------------|-----------------------------------------|----------------------------------------------|------|---------------------------------------------------------|---------------------------------------|
| Juvrir                                            | 📔 Enregistr                                                | rer une copie 🛛 🚔 Imprimer 🛛 🧟 Env                                                              | voyer 🎁 F                               | Recherc                                 | her 🛛                                        | b    | Texte 🕶 🚺                                               | Créez des documen<br>PDF depuis votre |
| •                                                 |                                                            | Θ 112% 🔹 🖲 📑                                                                                    | 19                                      | eBook                                   | s •                                          |      |                                                         | International Contraction             |
|                                                   | Rés                                                        | ultat du competitio                                                                             | n nr. : 2                               | 25                                      |                                              |      |                                                         | Pagina 9                              |
| LOU                                               | VAIN-LA-                                                   | NEUVE                                                                                           |                                         |                                         |                                              |      |                                                         | 26/04/2009                            |
| Chan                                              | not provinci                                               | al du Brabant Wallon                                                                            |                                         |                                         |                                              |      |                                                         |                                       |
| _                                                 | 2.22                                                       |                                                                                                 |                                         |                                         |                                              |      |                                                         |                                       |
| 100                                               |                                                            | TOD U (                                                                                         |                                         |                                         |                                              |      |                                                         |                                       |
| 400 n                                             | netre                                                      | IC Dames Uur:14                                                                                 | :50                                     |                                         |                                              |      |                                                         |                                       |
|                                                   |                                                            |                                                                                                 |                                         |                                         |                                              |      |                                                         |                                       |
| serie:                                            | ; 1                                                        |                                                                                                 |                                         |                                         |                                              |      |                                                         |                                       |
| Pos.                                              | Dossard                                                    | Nom                                                                                             | Cat.                                    | DdN                                     | Club                                         | Prov | Prestation                                              | Info                                  |
| 1                                                 | 818                                                        | BOUCHER Audrey                                                                                  | Sen                                     | 89                                      | CABW                                         | t.   | 60.77                                                   | 1er BW                                |
| 2                                                 | 987                                                        | SCIMECA Lina                                                                                    | Sen                                     | 89                                      | USBW                                         | 5    | 63.38                                                   |                                       |
| 3                                                 | 56                                                         | METILLON Melanie                                                                                | Jun                                     | 90                                      | USBW                                         | 5    | 63.94                                                   | 1er BW                                |
|                                                   | 854                                                        | ERNOULD Marie Elise                                                                             | Sen                                     | 84                                      | USBW                                         |      | 68.70                                                   |                                       |
| 4                                                 |                                                            |                                                                                                 |                                         | 07                                      | CSDV                                         |      | 71.45                                                   |                                       |
| 4<br>5                                            | 1058                                                       | THEMELIN Louise                                                                                 | Sen                                     | 87                                      | 0.521                                        |      |                                                         |                                       |
| 4<br>5<br>Série:                                  | 1058<br>: 2                                                | THEMELIN Louise                                                                                 | Sen                                     | 87                                      | 0501                                         |      |                                                         |                                       |
| 4<br>5<br>Série:<br>Pos.                          | 1058<br>2<br>Dossard                                       | THEMELIN Louise                                                                                 | Sen<br>Cat.                             | DdN                                     | Club                                         | Prov | Prestation                                              | Info                                  |
| 4<br>5<br>Série:<br>Pos.<br>1                     | 1058<br>2<br>Dossard<br>1983                               | Nom<br>VAN LAETHEM Manon                                                                        | Sen<br>Cat.<br>Sco                      | 87<br>DdN<br>92                         | Club                                         | Prov | Prestation<br>65.66                                     | Info<br>ler BW                        |
| 4<br>5<br>Série:<br>Pos.<br>1<br>2                | 1058<br>2<br>Dossard<br>1983<br>2002                       | THEMELIN Louise Nom VAN LAETHEM Manon CAPPART Kim                                               | Cat.<br>Sco<br>Sco                      | 87<br>DdN<br>92<br>93                   | Club<br>RIWA<br>RIWA                         | Prov | Prestation<br>65.66<br>66.90                            | Info<br>1er BW                        |
| 4<br>5<br>Série:<br>Pos.<br>1<br>2<br>3           | 1058<br>2<br>Dossard<br>1983<br>2002<br>357                | Nom<br>VAN LAETHEM Manon<br>CAPPART Kim<br>DENYS Yewbdar                                        | Cat.<br>Sco<br>Sco<br>Cad               | 0dN<br>92<br>93<br>95                   | Club<br>RIWA<br>RIWA<br>CSDY                 | Prov | Prestation<br>65.66<br>66.90<br>71.58                   | Info<br>ler BW<br>ler BW              |
| 4<br>5<br>Série:<br>Pos.<br>1<br>2<br>3<br>4      | 1058<br>2<br>Dossard<br>1983<br>2002<br>357<br>2350        | Nom<br>VAN LAETHEM Manon<br>CAPPART Kim<br>DENYS Yewbdar<br>MEVER Patricia                      | Sen<br>Cat.<br>Sco<br>Sco<br>Cad<br>Vét | 0dN<br>92<br>93<br>95<br>65             | Club<br>RIWA<br>RIWA<br>CSDY<br>USBW         | Prov | Prestation<br>65.66<br>66.90<br>71.58<br>73.49          | Info<br>ler BW<br>ler BW<br>ler BW    |
| 4<br>5<br>Série:<br>Pos.<br>1<br>2<br>3<br>4<br>5 | 1058<br>2<br>Dossard<br>1983<br>2002<br>357<br>2350<br>180 | THEMELIN Louise Nom VAN LAETHEM Manon CAPPART Kim DENYS Yewbdar MEYER Patricia PHIJIPPART Marie | Cat.<br>Sco<br>Sco<br>Cad<br>Vét<br>Cad | 87<br>DdN<br>92<br>93<br>95<br>65<br>94 | Club<br>RIWA<br>RIWA<br>CSDY<br>USBW<br>CSDY | Prov | Prestation<br>65.66<br>66.90<br>71.58<br>73.49<br>76.67 | Info<br>1er BW<br>1er BW<br>1er BW    |

Si vous souhaitez imprimer un classement général permettant de sélectionner les meilleurs athlètes de plusieurs séries de qualification (par exemple d'un 100m), il est possible depuis la fenêtre de visualisation des performances de réaliser ce type de classement (inter-séries selon le temps) en cliquant sur la flèche de classement ↑ et ensuite sur le bouton "Imprimer".

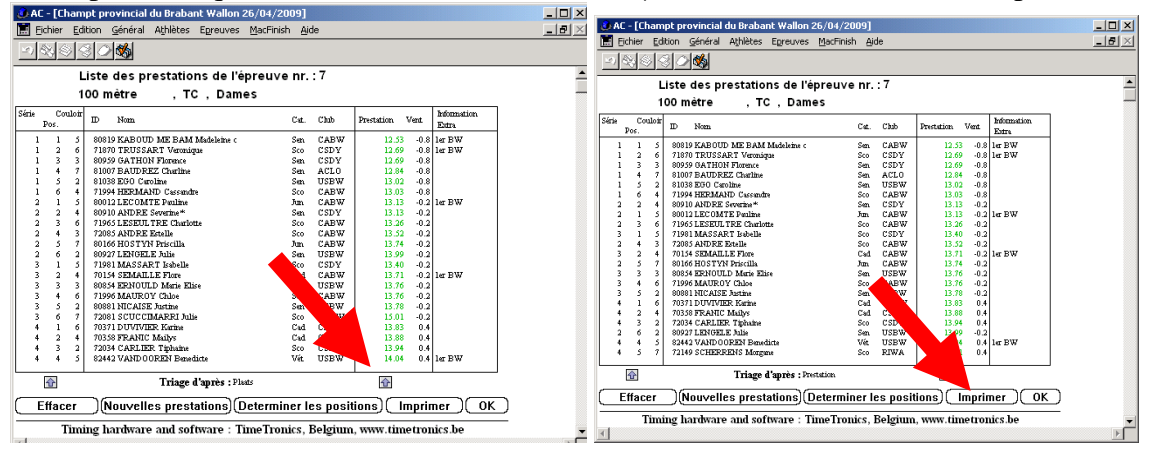

Note : nous recommandons d'imprimer systématiquement 2 tirages des performances d'une épreuve après leur encodage. L'un des exemplaires est à destination du juge arbitre, le second est à destination du micro et de l'affichage. Le tirage de ces deux exemplaires permet de s'assurer qu'au moins un exemplaire serait exploitable en cas de perte de la sauvegarde, du programme ou de l'ordinateur en cours ou après le meeting. En fin de meeting, nous recommandons d'imprimer au moins 3 résultats complets, 2 seront confiés au juge-arbitre pour ses besoins et le troisième sera confié au responsable de la diffusion (voir §8).

## 8 Sauvegarder, imprimer et exporter les résultats complets

Cette section décrit les différents moyens de sauvegarde, d'impression et d'export des résultats complets d'un meeting.

## 8.1 Sauvegarder un meeting

Il est possible de sauvegarder les meetings sous un format spécifique permettant leur réouverture ultérieure à domicile. Il ne faut toutefois pas compter sur cette sauvegarde à long terme étant donné que les résultats sont couplés au fichier d'athlète et que celui-ci change chaque année. L'expérience a aussi montré les faiblesses de cette opportunité de sauvegarde. Ce fichier est uniquement lisible par le logiciel Timetronics. 1. Après l'encodage de tous les résultats de votre meeting et le contrôle de ceux-ci, **quittez la liste de vos épreuves** pour retourner sur le panneau d'entrée du logiciel

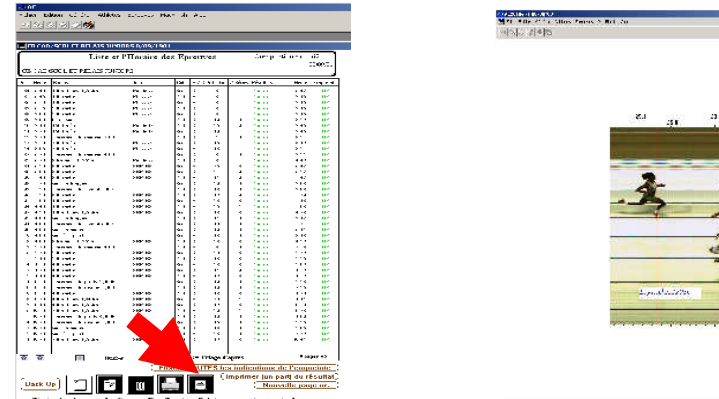

2. Cliquez sur le menu Fichier -> Sauvegarder un meeting Une fenêtre de sauvegarde apparaît.

|                                                          | Enregistrer sous ? X                                   |
|----------------------------------------------------------|--------------------------------------------------------|
| AC - [Champt provincial du Brabant Wallon 26/04/2009]    | Encepting dans : Company and a charage Bul             |
| Fichier Edition Général Athlètes Epreuves MacFinish Aide |                                                        |
| Ouvrir un meeting                                        | 20090426meeting TXT                                    |
| Sauvegarder un meeting                                   |                                                        |
| Imprimer le résultat total                               |                                                        |
| Baront de presse                                         | Mes documents                                          |
| Experter à la IBEA                                       | Interest MRes25_20090426_concours.TXT                  |
| Résultat complet au WPDOC                                | Provide WPdoc_20090426_champbw.TXT                     |
|                                                          | B WPdoc_20090426_concours.TXT                          |
| Quitter le programme                                     | Bureau                                                 |
|                                                          |                                                        |
|                                                          |                                                        |
|                                                          |                                                        |
|                                                          | Mes documents                                          |
|                                                          |                                                        |
|                                                          |                                                        |
|                                                          |                                                        |
|                                                          | Poste de travail                                       |
|                                                          |                                                        |
|                                                          | Man du Gabiers                                         |
|                                                          |                                                        |
|                                                          | Fauntic Measure Type : Fichiers ASCII (".TXT)  Annuler |
|                                                          |                                                        |
|                                                          |                                                        |
|                                                          |                                                        |

3. Il vous reste à donner un nom au fichier de sauvegarde et à cliquer sur Enregistrer. Prenez soin de choisir un nom spécifique qui n'écrasera pas ou ne sera pas écrasé par les autres fichiers créés ou à créer.

## 8.2 Imprimer les résultats complets

Il est possible d'imprimer les résultats complets d'un meeting à la fin de celui-ci.

1. Après l'encodage de tous les résultats de votre meeting et le contrôle de ceux-ci (statut contrôlé, attention, seuls les résultats contrôlés sont imprimables), **quittez la liste de vos épreuves** pour retourner sur le panneau d'entrée du logiciel

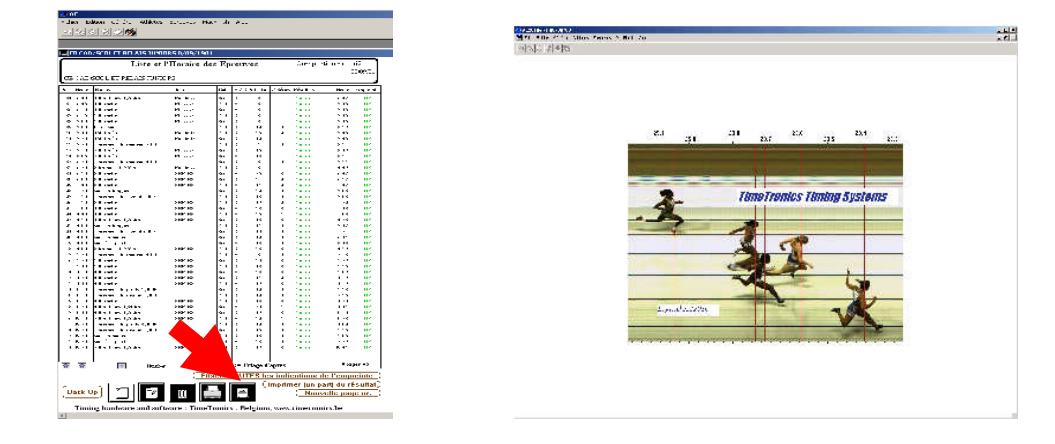

Liste des épreuves

2. Cliquez sur le menu **Fichier** -> **Imprimer le résultat total** Une fenêtre d'impression apparaît. Il faut valider plusieurs fois.

| AC - Champt provincial du Braba                                       | nt Wallon 26/04/2009]<br>Foreuves MarFinish Aide |  |
|-----------------------------------------------------------------------|--------------------------------------------------|--|
| <ul> <li>Ouvrir un meeting</li> <li>Sauvegarder un meeting</li> </ul> |                                                  |  |
| Imprimer le résultat total                                            |                                                  |  |
| Rapport de presse                                                     |                                                  |  |
| Exporter a la LBFA<br>Résultat complet au WPDOC                       |                                                  |  |
| Quitter le programme                                                  |                                                  |  |
|                                                                       |                                                  |  |
|                                                                       |                                                  |  |

3. Il vous reste à choisir votre imprimante et le nombre d'exemplaires.

| •       |         | er une copie inprimer ( |         | eBook | her i 🤇 | 7 10  | Texte - 🚺  | ]       | PDF depuis vot |
|---------|---------|-------------------------|---------|-------|---------|-------|------------|---------|----------------|
|         | Rés     | ultat du competition    | nr. : : | 25    |         |       |            |         | Pagina 3       |
| LOUV    | AIN-LA- | NEUVE                   |         |       |         |       |            | 20      | 5/04/2009      |
| érie:   | 2 Ve    | at to Bradant Wallon    |         |       |         |       |            |         |                |
| Pos.    | Dossard | Nom                     | Cat.    | DdN   | Club    | Prov  | Prestation | Info    |                |
| 1       | 2089    | SANDRON Thomas          | Sco     | 92    | CSDY    |       | 11.56      | 1er BW  |                |
| 2       | 2034    | VAN RUYCHEVELT Nicolas  | Sco     | 92    | CSDY    |       | 11.69      |         |                |
| 3       | 1360    | GOFFAUX Julien          | Sen     | 87    | CABW    |       | 11.70      |         |                |
| 4       | 1210    | MAIRESSE Olivier        | Sen     | 89    | RIWA    |       | 11.73      |         |                |
| 5       | 1329    | SUSTELO Antonio         | Sen     | 88    | CABW    |       | 12.09      |         |                |
| · .     | 1549    | FRISQUE Nelson          | Sen     | 88    | CSDY    |       | NG         |         |                |
| erie:   | 5 Vel   | it : -0.5               | C-1     | DJN   | Club    | Deres |            | 1.6.    |                |
| 'OS.    | Dossard | Nom                     | Cat.    | Dan   | Chuo    | PIOV  | Prestation | inio    |                |
| 1       | 1110    | COSTER Denis            | Sen     | 85    | USBW    |       | 12.15      |         |                |
| 2       | 1000    | AL AERTS Themes         | S       | 02    | DINUA   |       | 12.18      |         |                |
| 2       | 2119    | LIDDEDT Sabartian       | SC0     | 92    | CEDV    |       | 12.52      | 1 or PW |                |
| 5       | 2193    | MISSA Maxime            | Sco     | 93    | CSDY    |       | 12.55      | Tel Dw  |                |
| 6       | 4225    | POULAIN Philippe        | Vét     | 66    | CSDY    |       | 13.15      | 1er BW  |                |
| érie:   | 4 Ve    | at : -0.8               |         |       |         |       |            |         |                |
| Pos.    | Dossard | Nom                     | Cat.    | DdN   | Club    | Prov  | Prestation | Info    |                |
| 1       | 2087    | VAN EECKHOUT Jerome     | Sco     | 93    | RIWA    |       | 12.30      |         |                |
| 2       | 2091    | EMOND Robin             | Sco     | 93    | CSDY    |       | 12.62      |         |                |
| 3       | 2010    | MARIN Victor            | Sco     | 92    | CABW    |       | 12.70      |         |                |
| 4       | 386     | JONCKERS Sacha          | Cad     | 95    | CABW    |       | 12.84      | 1er BW  |                |
| 5       | 134     | BEUDIN Audric           | Cad     | 94    | USBW    |       | 13.17      |         |                |
| 0<br>() | 200     | SANDRON I III daut      | Cau     | 95    | CSD1    |       | 15.55      |         |                |
| erie:   | Dossard | Nom                     | Cat     | DdN   | Club    | Prov  | Prestation | Info    |                |
|         | Dessard | TECL OPTICL L.          | cat.    | 01    | CADIN   |       | 10.02      | inio    |                |
| 1       | 210     | COOLS Simon             | Jun     | 91    | CABW    |       | 12.62      |         |                |
| - 4     | 2149    | COOLS SHIOI             | 300     | 02    | UCDW    |       | 12.00      |         |                |

#### 8.3 Imprimer le rapport de presse

La fonctionnalité est identique à celle décrite au §8.2 mais les classements sont limités aux trois meilleures performances.

| 🔛 Ad       | obe Read            | er - [afac.pdf]                                                                                                    |                                               |               |      |       |              |                        |                                  |                           |
|------------|---------------------|----------------------------------------------------------------------------------------------------|-----------------------------------------------|---------------|------|-------|--------------|------------------------|----------------------------------|---------------------------|
| <b>7</b> 6 | chier <u>E</u> diti | on <u>A</u> ffichage <u>D</u> ocur                                                                                                    | nent <u>O</u> utils Fe <u>n</u> être <u>?</u> |               |      |       |              |                        |                                  | _@×                       |
| 1 🔷        | Ouvrir 🔓            | 🖥 Enregistrer une co                                                                                                    | ole 🚔 Imprimer   🤮 Env                        | oyer 🎁 Rechen | cher | 🆑 II  | Texte 🔹 🚺    | 0                      | Créez des docur<br>PDF depuis vo | nents Adobe<br>tre bureau |
| 0          | •                   | O 11     O 11     O     O | 2% • 💿 🕒                                      | 1 6 eBool     | (s • |       |              |                        |                                  |                           |
|            | Rap                 | port de pre                                                                                                    | esse du compe                                 | tition nr :   | 2    | 5     |              |                        | Pagina 1                         | L L                       |
| Inet       | LOU                 | VAIN-LA-NEUV                                                                                                    | E                                             |               |      |       |              |                        | 26/04/2009                       |                           |
| ŝ          | Cham                | pt provincial du E                                                                                                    | rabant Wallon                                 |               |      |       |              |                        |                                  |                           |
| 8          | Pos.                | Dossard Nom                                                                                                    |                                               | Cat.          | Ddl  | Club  | Prestation+' | Vent+Extra information |                                  |                           |
| anetre     | 300m                | haies 0,762m                                                                                                    | Cad Dames Série                               | : 1           |      |       |              |                        |                                  |                           |
| 5          | 1                   | 204 BRUS                                                                                                    | TEN Jeromine                                  |               | 94   | CABW  | 49.87        | 1er BW                 |                                  |                           |
|            | 300m                | haies 0,762m                                                                                                    | Cad Hommes Sé                                 | rie: 1        |      |       |              |                        |                                  |                           |
| Non        | 1                   | 247 STAS                                                                                                    | Vincent                                       |               | 95   | RIWA  | 45.37        | ler BW                 |                                  |                           |
| Ľ          | 2                   | 16 DETR                                                                                                    | Y Lionel                                      |               | 94   | CABW  | 45.92        |                        |                                  |                           |
| 12         | 3                   | 38 THIB/                                                                                                    | AUT Gaetan                                    |               | 94   | CSDY  | 52.29        |                        |                                  |                           |
| Pag        | 400m                | haies 0,762m                                                                                                    | Sco Dames Série                               | : 1           |      |       |              |                        |                                  |                           |
|            | 1                   | 1868 NYST                                                                                                    | EN Emeline                                    |               | 92   | CSDY  | 73.38        | 1er BW                 |                                  |                           |
|            |                     | 2079 POUR                                                                                                    | BAIX Celia                                    |               | 93   | CABW  | PA           |                        |                                  |                           |
|            | 400m                | haies 0,762m                                                                                                    | JSV Dames Série                               | e: 1          |      |       |              |                        |                                  |                           |
|            | 1                   | 819 KABC                                                                                                    | UD ME BAM Madelei                             | ie c Sen      | 78   | CABW  | 59.92        | 1er BW                 |                                  |                           |
|            | 2                   | \$18 BOUC                                                                                                    | HER Audrey                                    | Sen           | 89   | CABW  | 69.17        |                        |                                  |                           |
|            | 400m                | haies 0,840m                                                                                                    | Sco Hommes Sér                                | ie: 1         |      |       |              |                        |                                  |                           |
|            | 1                   | 1940 GOUR                                                                                                    | LE Hadrien                                    |               | 93   | CABW  | 66.28        | 1er bw                 |                                  |                           |
|            | 2                   | 1879 DENO                                                                                                    | EL Guillaume                                  |               | 93   | CSDY  | 66.92        |                        |                                  |                           |
|            | 400m                | haies 0,914m                                                                                                    | JSV Hommes Sé                                 | rie: 1        |      |       |              |                        |                                  |                           |
|            | 1                   | 1359 GOFF.                                                                                                    | AUX Simon                                     | Sen           | 89   | CABW  | 57.60        | 1er bBW                |                                  |                           |
|            | 2                   | 1307 BOLL                                                                                                    | E Francois Xavier                             | Sen           | 81   | RIWA  | 61.06        |                        |                                  |                           |
|            |                     | 210 VEGA                                                                                                    | OKTEGA Amuro                                  | Jun           | 91   | CABW  | 64.58        | Ier BW                 |                                  |                           |
|            | 100 m               | ètre TC                                                                                                    | Dames Série: 1                                | Vent : -0.8   |      |       |              |                        |                                  |                           |
|            | 1                   | 819 KABC                                                                                                    | UD ME BAM Madelen                             | ie c Sen      | 78   | CABW  | 12.53        | ler BW                 |                                  |                           |
|            | 3                   | 959 GATH                                                                                                    | ON Florence                                   | Sco           | 92   | CSDY  | 12.69        | let DW                 |                                  |                           |
|            |                     | 555 01111                                                                                                    |                                               | Sen           | 01   | 0.001 | 12.07        |                        |                                  |                           |
|            | 100 m               | iétre TC l                                                                                                    | Dames Série: 2                                | Vent : -0.2   |      |       |              |                        |                                  |                           |
|            | 209.5               | 12 I.E.C.O<br>9 x 297 mm                                                                                                    | MTE Pauline                                   | Jun           | 91   | CABW  | 13.13        | ler BW                 |                                  | ×                         |
|            |                     |                                                                                                    |                                               | 144           | 1 :  | ur 5  | P PI I       | 0 0                    | 8                                | H 00                      |
|            |                     |                                                                                                    |                                               |               |      |       |              |                        |                                  |                           |

## 8.4 Produire le fichier d'export vers Word/Excel WPdoc

Il est possible de créer, à l'aide du logiciel, un fichier WPdoc structuré qui vous permet d'exporter vos résultats vers vos éditeurs de texte (Word) et vos tableurs (Excel). Il s'agit d'un fichier texte tabulé. Son exploitation est aisée et vous permet de produire un résultat personnalisé.

Ce fichier doit être quelque peu nettoyé lors de son ouverture sous Word et Excel.

## 8.5 Produire le fichier Mres à transmettre à la LBFA

Il est possible de créer, à l'aide du logiciel, un fichier Mres structuré à transmettre à la LBFA. Ce fichier Mres permet à la LBFA d'intégrer automatiquement tous les résultats d'un meeting dans sa base de données, et ainsi, dégager du temps pour d'autres activités. Les performances transmises sous cette forme seront publiées dès 2010 sur le site web de la LBFA.

1. Après l'encodage de tous les résultats de votre meeting et le contrôle de ceux-ci, quittez la liste de vos épreuves pour retourner sur le panneau d'entrée du logiciel

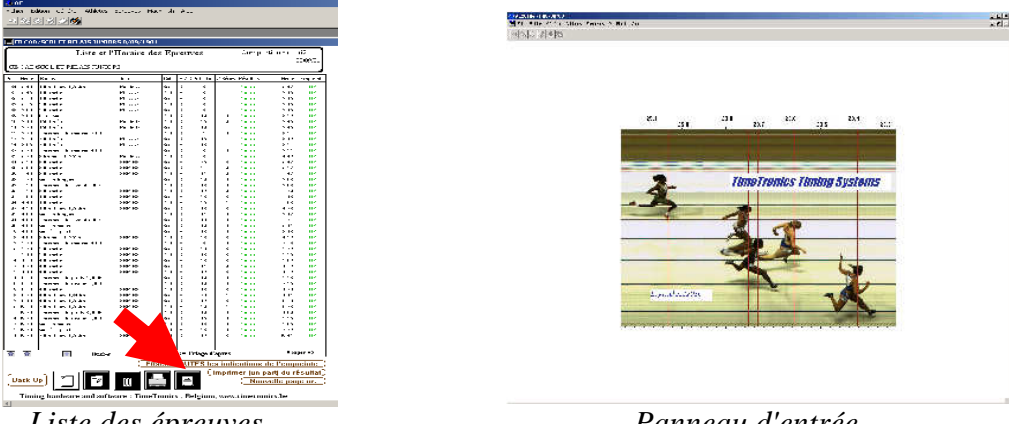

Liste des épreuves

Panneau d'entrée

2. Cliquez sur le menu Fichier -> Exporter à la LBFA Un message de confirmation apparaît indiquant le nom du fichier créé.

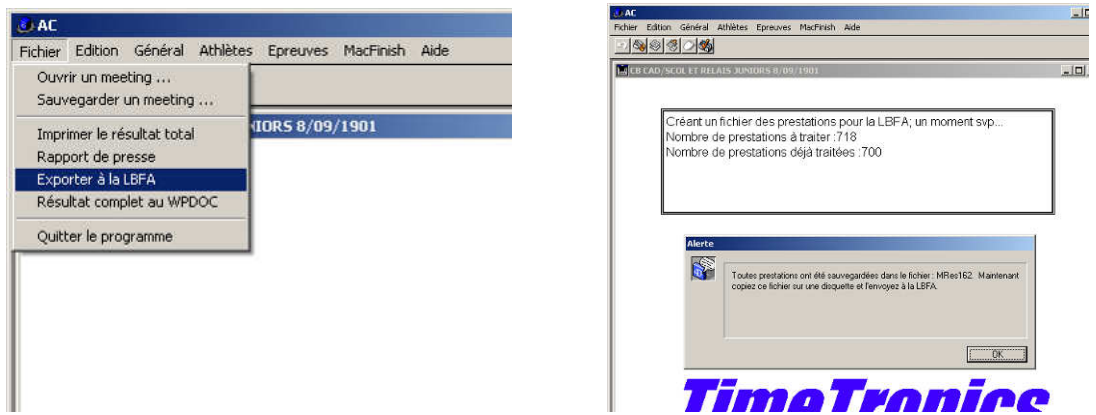

3. Localisez le fichier Mres créé dans votre arborescence. Généralement le fichier se place dans le dossier C:\Prgram Files\TimeTronics\AC (où vous avez installé le logiciel) et s'appelle MresXXX.txt où XXX est le numéro LBFA de votre meeting.

| AL                                  |                                 |          |                        |
|-------------------------------------|---------------------------------|----------|------------------------|
| Fichier Edition Affichage Favo      | ris Outils ?                    |          |                        |
|                                     | 🔘 Rechercher - 🍋 Dossiers - 💷 🛃 |          |                        |
|                                     |                                 |          |                        |
| Adresse 🔁 C:\Program Files\TimeTror | nics\AC                         |          |                        |
|                                     | Nom 🗢                           | Taille   | Туре                   |
| Gestion des fichiers 3              | SI ISREG32.DLL                  | 33 Ko    | Extension de l'applic  |
|                                     | 06-07-2001 Key 1_4_138.txt      | 1 Ko     | Document texte         |
| Renommer ce fichier                 | AC.4DC                          | 1 813 Ko | Base 4D compilée       |
| 🄯 Déplacer ce fichier               | C.CMP                           | 64 Ko    | Fichier CMP            |
| 📄 Copier ce fichier                 | AC.EXE                          | 2 879 Ko | Application            |
| 👼 Publier ce fichier sur le Web     | AC.RSR                          | 1 904 Ko | Structure              |
| Envoyer ce fichier par courrier     | 🗐 afac. TXT                     | 144 Ko   | Document texte         |
| électronique                        | ASIFONT.FON                     | 25 Ko    | Fichier de police      |
| lmprimer ce fichier                 | 🗐 asifont.map                   | 2 Ko     | Fichier MAP            |
| Supprimer ce fichier                | SINTPPC.DLL                     | 976 Ko   | Extension de l'applic. |
|                                     | ASIPORT.RSR                     | 56 Ko    | Structure              |
|                                     | CB CADSCOL 08092001 FINAL.TXT   | 149 Ko   | Document texte         |
| Autres emplacements                 | CB CADSCOL 09092001 FINAL.TXT   | 122 Ko   | Document texte         |
|                                     | ChBel090901.TXT                 | 52 Ko    | Document texte         |
| TimeTronics                         | DelsL1.isu                      | 3 Ko     | Fichier ISU            |
| Mes documents                       | Espec060404.TXT                 | 144 Ko   | Document texte         |
| 🛅 Documents partagés                | Espec130801.TXT                 | 144 Ko   | Document texte         |
| Poste de travail                    | 🗐 Info.txt                      | 1 Ko     | Document texte         |
| S Esvoric récesu                    | INVERS221201.TXT                | 264 Ko   | Document texte         |
|                                     | laatste lbfa.txt                | 410 Ko   | Document texte         |
|                                     | laatste shin.txt                | 1 111 Ko | Document texte         |
| Détails                             | MRes.TXT                        | 2 Ko     | Document texte         |
|                                     | QTDP32.DLL                      | 25 Ko    | Extension de l'applic. |
| MRes162.TXT                         | shinnov2001.TXT                 | 783 Ko   | Document texte         |
| Document texte                      | 🗐 WPdoc.TXT                     | 2 Ko     | Document texte         |
| Date de modification: mercredi 25   | 🗐 WPdocDimanche.txt             | 38 Ko    | Document texte         |
| mars 2009, 23:45                    | WPdocSamedi.TXT                 | 44 Ko    | Document texte         |
| Taille : 50.4 Ko                    | MRes162.TXT                     | 51 Ko    | Document texte         |
| Talle : 50.4 Ko                     | MRes162.TXT                     | 51 Ko    | Document texte         |

Ceci suppose que vous avez encodé les informations du meeting dans le logiciel (Général -> Informations du meeting)

| Fichier Edit | on Général       | Athlètes                     | Epreuves                   | MacFinish |
|--------------|------------------|------------------------------|----------------------------|-----------|
| <u>-1848</u> | Effaci<br>Effaci | er toutes le<br>er toutes le | s épreuves<br>s prestatior | IS        |
| 🔛 CB CAD     | /SC Inform       | nation du m                  | neeting                    | Ctrl+I    |
|              | Les st           | atistiques d                 | du meeting                 | Ctrl+S    |
|              | Texte<br>Liste   | pour table<br>des messag     | au d'afficha<br>Jes IB     | ge Ctrl+T |

4. **Envoyez ce fichier MresXXX.txt** en même temps que vos autres fichiers de résultats (doc, xls, pdf, etc.) à la LBFA (<u>lbfa@skynet.be</u>) pour prise en compte de ceux-ci, en précisant que ce fichier Mres structuré est joint.

## 8.6 Statistiques du meeting

Il est possible de produire, à l'aide du logiciel, des statistiques exploitables à des fins stratégiques ou de communications.

1. Après l'encodage de tous les résultats de votre meeting et le contrôle de ceux-ci, **quittez la liste de vos épreuves** pour retourner sur le panneau d'entrée du logiciel

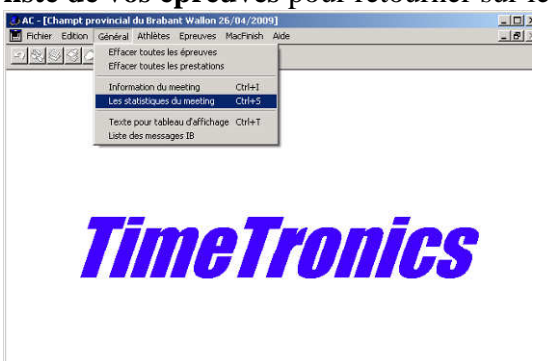

2. Cliquez sur le menu **Général-> Les statistiques du meeting** La fenêtre suivante apparaît et les statistiques peuvent être imprimées.

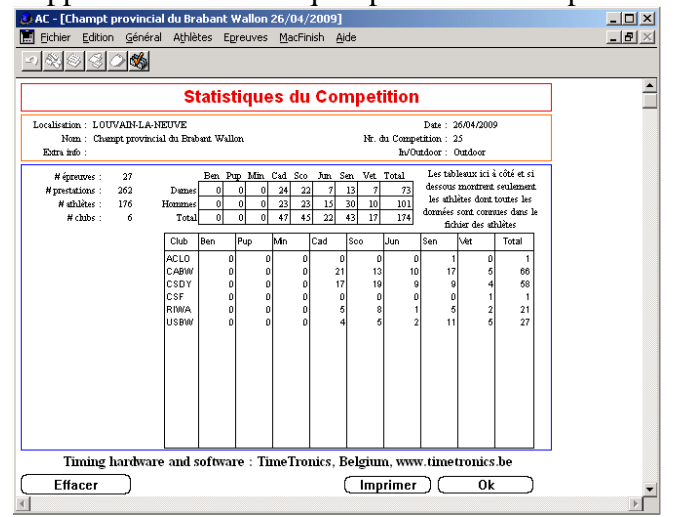

## 9 Quitter le logiciel

1. Pour quitter le logiciel, **quittez la liste de vos épreuves** pour retourner sur le panneau d'entrée du logiciel

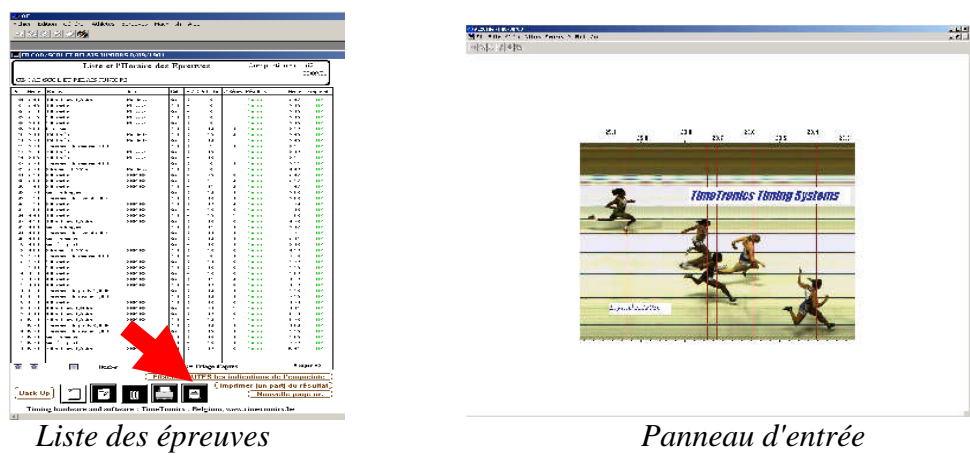

2. Cliquez sur le menu Fichier -> Quitter le programme. La fermeture du logiciel peut demander quelques secondes ou nécessiter quelques clics.

# 10 Divers

## 10.1 Conseils pratiques

- Nous recommandons, pour les meetings chargés, d'utiliser deux ordinateurs séparés, avec deux imprimantes séparées. L'un pour les courses (connecté à l'ordinateur de votre opérateur MacFinish), l'autre pour les concours. Ceci permet une gestion plus sereine du meeting. Ceci a aussi l'avantage de diminuer le risque de se retrouver sans système informatique ou sans système d'impression au cours du meeting. L'inconvénient est qu'il faudra produire deux fichiers WPdoc et deux fichiers Mres (un depuis chaque machine).
- A choix égal, préférez une imprimante laser. Les impressions laser résistent un peu mieux aux intempéries que les impressions jet d'encre. Les imprimantes laser sont aussi généralement plus rapides. Leur coût peut être un frein à leur acquisition. En cas d'achat, un système multifonction (scanner/photocopieuse/imprimante) devrait être envisagé pour sa flexibilité. De tels systèmes (à jet d'encre) sont accessibles à des prix très raisonnable.
- Nous recommandons d'encoder la liste des épreuves selon leur ordre de déroulement prévu par l'horaire afin de faire apparaître une logique dans la liste. Ceci simplifie le travail des opérateurs. Ceci est d'autant plus vrai lors de changements de dernières minutes. Dans ces circonstances, pour le bénéfice des athlètes et le stress des bénévoles, une bonne communication entre les acteurs est capitale. Celle-ci est idéalement assurée par walkie-talkie ou par téléphone mis à la disposition des officiels et des opérateurs.
- Nous recommandons aussi que les opérateurs ne soient pas en contact direct avec les athlètes pour leur sérénité et leur efficacité. Il est toutefois souhaitable qu'ils puissent suivre visuellement le meeting.
- Les athlètes d'un jour ou les athlètes étrangers, il est demandé de leur donner un numéro de dossard au-delà de 9900. Dans ce cas, il n'y a pas de risque de doublon avec un athlète LBFA/VAL existant.
- Lors de la réalisation de correction dans les résultats, la place n'est plus toujours correcte (par exemple en cas de disqualification). Il est donc nécessaire de faire les corrections manuellement, avec vigilance.
- Les athlètes Juniors ou Masters lançant avec leur propre poids doivent faire l'objet d'épreuves séparées. Si ce n'est pas le cas, les systèmes de statistiques de la LBFA/VAL tiendront compte du poids TC de l'engin.
- Dans le cas de meeting organisé conjointement avec des organisations scolaires, militaires, travaillistes, publiques ou privées, les participants ayant un numéro de dossard LBFA/VAL doivent être encodés dans le système avec celui-ci. L'affiliation scolaire, militaire, travailliste, publique ou privée pourra apparaitre dans le champ "Information extra". Cette information est toutefois associée à la performance et devra être réencodée pour chaque épreuve.
- Parfois, la fenêtre d'encodage peut apparaitre partiellement, ce qui a pour conséquence que tous les boutons ne sont pas visibles. Ce problème peut être résolu en cliquant sur l'icône à gauche du menu "Fichier" et en cliquant ensuite sur "Maximaliser".

## 10.2 Chronologie d'utilisation du logiciel lors d'un meeting

Ce paragraphe présente la chronologie recommandée d'utilisation du logiciel lors d'un meeting.

La veille du meeting :

- Mise à jour des données des athlètes.
- Entrée des données du meeting.
- Création du programme du meeting dans le Meeting Manager.

Une heure avant le meeting :

- Installation du matériel informatique et vérification du bon fonctionnement des périphériques et logiciels.
- Début de l'encodage des participants à l'aide de cartons ou fiches d'inscriptions remplies par les athlètes. L'encodage se fait, par exemple, par épreuve, dès que quelques inscriptions sont disponibles.

20 minutes avant les épreuves :

• Finalisation de l'encodage des participants aux épreuves débutants 20 minutes plus tard.

10 minutes avant les épreuves :

• Impression des listes de participants et mise à disposition sur des planches/fardes d'officiel.

Après les épreuves :

- Après les courses et concours, l'opérateur encode les performances (dont les classements ont été validés par le juge arbitre) depuis la fenêtre "Prestations". Si une connexion avec le chronomètre électronique est disponible, les performances sont transmises immédiatement.
- L'opérateur vérifie son encodage (Statut "Contrôlé").
- L'opérateur imprime les résultats, pour le juge arbitre, l'annonce micro et l'affichage.

A la fin du meeting :

- L'opérateur s'assure que toutes les épreuves ont un statut "contrôlé".
- L'opérateur sauvegarde le meeting, imprime un résultat complet, les statistiques du meeting, crée les fichiers WPdoc et Mres.

Le soir du meeting :

• La personne désignée transmet les résultats sous un format Word (ou Excel, pdf, etc.) et le (les) fichier(s) Mres à la LBFA (lbfa@skynet.be).

#### 10.3 Numéro de dossard

Un dossard LBFA-VAL compte 4 chiffres. Le même numéro peut être attribué à deux athlètes de catégories différentes. Si le système ne tenait pas compte de cela, pour un numéro de dossard donné, le système pourrait avoir à choisir arbitrairement entre plusieurs athlètes. Pour éviter ce piège, le système se sert de la catégorie précisée dans les spécifications de l'épreuve pour sélectionner le bon athlète.

Malheureusement, pour des épreuves mélangeant des catégories (typiquement des épreuves toutes catégories) et pour lesquelles un numéro de dossard pourrait être associé à plusieurs

athlètes, il faut aider le système en lui fournissant pour chaque athlète l'information associée à sa catégorie. Ceci peut se faire en ajoutant un préfixe dédié à la catégorie en tête du numéro de dossard. Par exemple, un athlète cadet portant le numéro de dossard 2359 devra être encodé comme <u>2</u>2359. Le chiffre 2 étant dédié à au groupe de catégories cadets/scolaires homme. Les préfixes des différents groupes de catégories dans AC2013c sont les suivants :

- 1 : Benjamins garçons,
- 2 : Pupilles, Minime garçons,
- 3 : Cadets, scolaires garçons,
- 4 : Juniors, Seniors et Masters hommes,
- 5 : Benjamines filles,
- 6 : Pupilles, Minime filles,
- 7 : Cadettes, scolaires filles,
- 8 : Juniors, Seniors et Masters dames.

C'est aussi en vous servant de ces préfixes que vous pourrez utiliser le Meeting Manager de Timetronics pour des résultats d'épreuves non-prévues par le logiciel pour la catégorie souhaitée.

Notez que les numéros de dossards 9900 à 9999 ne sont normalement pas utilisés par la LBFA/VAL. Les numéros 9900 sont généralement utilisés pour les athlètes d'un jour ou non-affiliés à la LBFA/VAL.

## 10.4 Épreuves combinées

#### 10.4.1 Epreuves combinées dès la catégorie "cadet"

Lorsque vous ajouter une épreuve combinée à votre programme de compétition, les épreuves étant standardisée, celle-ci sont ajoutées automatiquement sur base du programme standard de l'épreuve combinée choisie (il appartient à l'opérateur de vérifier la composition de l'épreuve combinée vis-à-vis du règlement en vigueur). Ces épreuves apparaissent alors en vert alors que l'épreuve combinée apparaît en rouge.

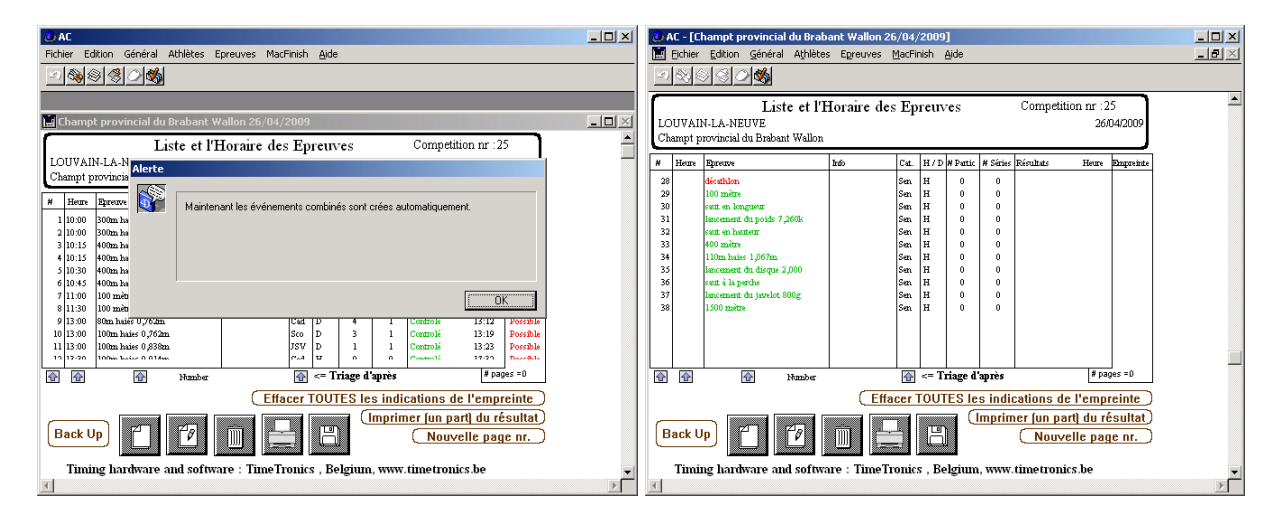

Vous devez alors ajouter les participants à l'épreuve d'épreuve combinée (ex. décathlon) apparaissant en rouge. Lorsque tous les participants sont encodés, cliquez sur "Ok" et rendezvous dans la page des spécifications de la première épreuve de l'épreuve combinée<sup>12</sup> (ex. 100m). Cliquez alors sur "Copier les participants restants". De cette manière, tous les

<sup>&</sup>lt;sup>12</sup> L'aspect séquentiel est ici capital dans le cadre des épreuves multiples puisque seuls les participants à toutes les épreuves précédentes peuvent prendre part à l'épreuve suivante (dans le cadre de l'épreuve multiple).

participants toujours en course dans le cadre de l'épreuve combinée sont automatiquement inscrits dans l'épreuve en question. Il n'est donc pas nécessaire d'encoder séparément les participants à chacune des épreuves spécifiques. Il ne faut toutefois pas recopier les participants sans avoir encodé les prestations des épreuves précédentes au risque de voir recopié des participants ayant éventuellement été disqualifiés ou ayant abandonnés l'épreuve combinée.

L'encodage des séries et des performances des épreuves spécifiques se fait ensuite identiquement aux épreuves classiques, toutefois dans un premier temps. Lorsque les résultats sont "disponibles", vous devez alors cliquer sur "Recalculer le score". Cette action conduit à calculer les points associés aux performances des athlètes et à placer la valeur en "Information extra". Vous pouvez alors visualiser les points via la page "Prestations" et ensuite faire passer l'épreuve dans un statut "Controlé".

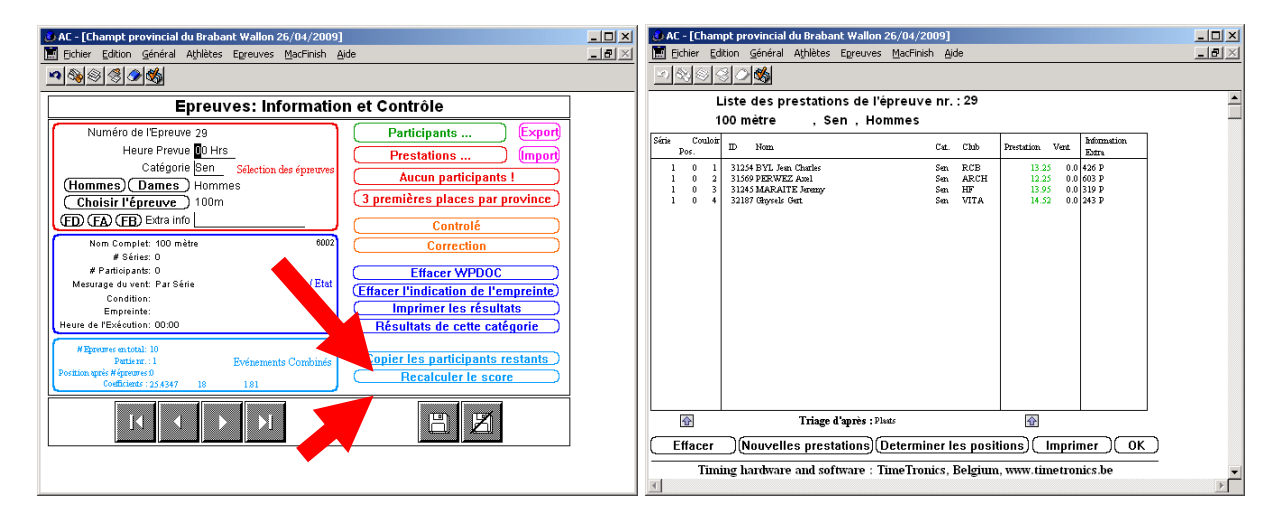

Si vous souhaitez connaitre un état ou des performances intermédiaires de l'épreuve combinée, retournez dans l'épreuve d'épreuve combinée et cliquez sur "Recalculer le score". Vous pouvez alors visualiser les performances intermédiaires via la page "Prestations. Ceci peut être fait après chaque épreuve.

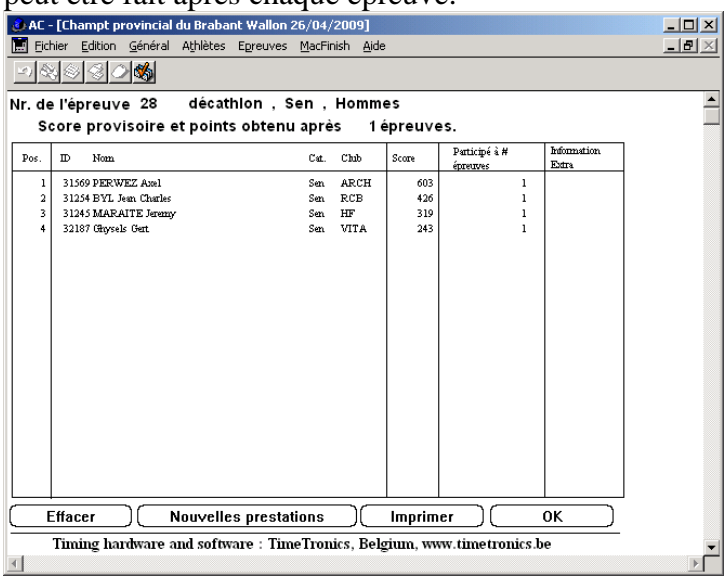

Illustrons maintenant un cas pratique. A la seconde épreuve, un athlète ne concoure par et un second n'a pas de performance. La fenêtre suivante apparaît lors du calcul des résultats intermédiaires de l'épreuve combinée.

|                                                                                                    | 🕑 AC - [Champt provincial du Brabant Wallon 26/04/2009]                                                                                                    | - 🗆 🗵 |
|----------------------------------------------------------------------------------------------------|----------------------------------------------------------------------------------------------------|-------|
| OAC - [Champt provincial du Brabant Wallon 26/04/2009]                                                                                                    | Edition Général Athlètes Egreuves MacFinish Aide                                                                                                    | - 8 × |
| Ether Edition General Athletes Egreuves MacHnish Aide                                                                                                    |                                                                                                    |       |
| Liste des prestations de l'épreuve nr. 30                                                                                                    | Epreuves: Information et Contrôle                                                                                                    |       |
| saut en longueur , Sen , Hommes                                                                                                    | Numéro de l'Epreuve 28 Participants (Export)                                                                                                    |       |
| Pos. ID Nom. Cat. Chub Meilleure Prestation Information<br>Prestation Vent Valide Vent Extra                                                                                                    | Heure Prevue 00 Hrs Prestations (month)                                                                                                    |       |
| 1         1124 97/L Are Obset/r         See         FCB         423         0.0         0.00         0.047 P           2         1150 FPEVEZ Arel         See         AECH         423         0.0         0.00         0.00 PT           31267 Glynak Get         See         HF         PV         0.0         0.00         0.00 PT           31243 MARATE Jecory         See         HF         PP         0.0         0.00         0.0 PT           Statistical Action         See         HF         PP         0.0         0.00         0.0 PT | Alerce         Choisir!         Choisir!         Wextures         Vous devez les effacer vous-mêmel         Necrose         Cado         Contor         Résultats de cette catégorie         Métrice vous-mêmel         Vous devez les effacer vous-mêmel         Necrose         Cado         Contor         Résultats de cette catégorie         Métrices et Esdection:         Nom Trail:         Portainage: Résourtes 10         Contrail:         Deviserents Combinée         Réscultats de cette catégorie         Résultats de cette catégorie         Résultats de cette catégorie         Name         Portainage: Résourtes 0         0       0 |       |
| Timing hardware and software : TimeTronics, Belgium, www.timetronics.be                                                                                                    | •                                                                                                    |       |
| - · · · · · · · · · · · · · · · · · · ·                                                                                                    | F                                                                                                    |       |

Cliquez alors sur "Ok". Notez que les athlètes ne doivent actuellement plus être retirés du résultat final (anciennement c'était le cas). Le résultat intermédiaire de l'épreuve combinée est le suivant.

|                                                                         | o bui vuitt. |                      |          |           |               |                   |        |                           |                      |          |
|-------------------------------------------------------------------------|--------------|----------------------|----------|-----------|---------------|-------------------|--------|---------------------------|----------------------|----------|
| 👶 AC ·                                                                  | - [Cł        | nampt provincial o   | du Braba | nt Wallon | 26/04,        | /2009]            |        |                           |                      |          |
| Eicl                                                                    | hier         | Edition Général      | Athlètes | Epreuves  | <u>M</u> acFi | nish <u>A</u> ide |        |                           |                      | _ 8 ×    |
|                                                                         |              |                      |          |           |               |                   |        |                           |                      |          |
| Nr. de                                                                  | e l'é        | preuve 28            | décat    | hlon , S  | Sen,          | Homm              | es     |                           |                      | <b>_</b> |
| Score provisoire et points obtenu après 2 épreuves. —                   |              |                      |          |           |               |                   |        |                           |                      |          |
| Pos.                                                                    | D            | Nom                  |          |           | Cat.          | Chub              | Score  | Participé à #<br>énneuves | Information<br>Extra | 1        |
| 1                                                                       | 31           | 254 BYL Jean Charles |          |           | Sen           | RCB               | 1063   | 2                         |                      |          |
| 2                                                                       | 31           | 569 PERWEZ Azel      |          |           | Sen           | ARCH              | 850    | 2                         |                      |          |
| 3                                                                       | 31           | 245 MARAITE Jeremy   |          |           | Sen           | HF                | 319    | 1                         |                      |          |
| 4                                                                       | 32           | 187 Ohysels Gert     |          |           | Sen           | VITA              | 243    | 2                         |                      |          |
|                                                                         | ffa          | cer ) ( N            | louvelle | s presta  | tions         |                   | Imprim | er                        | ΟΚ                   |          |
| Timing hardware and software : TimeTronics, Belgium, www.timetronics.be |              |                      |          |           |               |                   |        |                           |                      |          |
|                                                                         |              |                      |          |           |               |                   |        |                           |                      |          |

Vous pouvez constater que l'athlète 1245 n'a participé qu'à une épreuve et l'athlète 2187 a bien participé à deux épreuves.

#### 10.4.2 Epreuves combinées pour BPM

Le système fonctionne de la même manière pour les épreuves combinées BPM, toutefois, l'ajout des épreuves spécifiques n'est pas automatique. En effet, les épreuves spécifiques des épreuves combinées BPM ont un programme variable laissé au choix de l'organisateur. Il appartient à l'opérateur Timetronics d'encoder les épreuves retenues à la suite direct (et dans le bon ordre) de l'épreuve d'épreuve combinée (exemple : triathlon).

## 10.5 Épreuves de relais

La fenêtre d'encodage des relais est quelque peu différente des autres fenêtres d'encodage. Ceci se justifie puisque 4 athlètes composent une équipe. En principe, c'est le numéro de dossard de l'athlète qui passe la ligne d'arrivée qui est associé à l'équipe de relais. Il faut donc en priorité encoder le numéro du 4<sup>e</sup> athlète. Un nom d'équipe peu aussi être donnée (par exemple, RFCL 2, USBW 1).

| 4 AC2010 - [Championnats du Bra                                  | bant Wallon 26/04/2009]                 |              |            |  |  |  |  |  |  |
|------------------------------------------------------------------|-----------------------------------------|--------------|------------|--|--|--|--|--|--|
| 🔝 Edit Fichier Général Athlètes I                                | Epreuves <u>M</u> acFinish <u>A</u> ide |              | _ 8 ×      |  |  |  |  |  |  |
| 🛥 🗞 🛞 🍣 🤣 🚳                                                      |                                         |              |            |  |  |  |  |  |  |
| Importation et modification des participants du relais           |                                         |              |            |  |  |  |  |  |  |
| Numéro de l'épreuve 25                                           | 4X100                                   | Sen          | D          |  |  |  |  |  |  |
| Série 1                                                          | Série -1                                | Série +1     |            |  |  |  |  |  |  |
| Couloir/Nr. Hanche 2                                             | Couloir -1                              | Couloir +1 🔵 |            |  |  |  |  |  |  |
| le Quatrième<br>(Chercher) ID (1076<br>Nom de l'équipe du relais | Athlète<br>CAUGHEY Sarah<br>SER 1       | SER          | (Modifier) |  |  |  |  |  |  |
| Identification                                                   | des trois premiers athlètes             |              |            |  |  |  |  |  |  |
| Athlète 1 24                                                     | DECROUPETTE Anais                       | SER          |            |  |  |  |  |  |  |
| Athlète 2 982                                                    | TEMPELS Morgane                         | SER          |            |  |  |  |  |  |  |
| Athlète 3 2564                                                   | GILSON Nicole                           | SER          |            |  |  |  |  |  |  |
|                                                                  |                                         | B            | 1          |  |  |  |  |  |  |

## 10.6 Exploiter le WPdoc sous Word

Nous vous conseillons d'utiliser une police de largeur fixe (par ex. "courrier") pour la mise en page des résultats.

Il faut vérifier les tabulations des épreuves de sauts horizontaux et des athlètes n'ayant pas de performances chiffrées.

Un modèle Word de fichier de résultats personnalisé est disponible sur le site de la LBFA.

## 10.7 Produire des fichiers pdf

L'utilisation d'une imprimante pdf (Pdfcreator<sup>13</sup>, par exemple) devrait être envisagée par les clubs afin de produire des résultats sous format pdf directement diffusables par email ou via un site web. Une imprimante pdf permet de créer des fichiers pdf identiques aux documents imprimés.

## 10.8Utilisation du logiciel sans utiliser les feuilles de concours

Il est tout à fait possible que les clubs organisateurs choisissent de ne pas utiliser les feuilles de participants aux courses et concours. Ces clubs préfèrent généralement fonctionner directement avec les cartes d'inscriptions. Le logiciel est tout à fait compatible avec cette approche.

Dans cette situation, il est donc facultatif d'encoder préalablement les participants aux épreuves. La manière de travailler dans cette situation va être maintenant discutée.

La veille du meeting :

- Mise à jour des données des athlètes. (§3.1)
- Entrée des données du meeting. (§3.2)

• Création du programme du meeting dans le meeting manager. (§3.3) Durant le meeting :

<sup>&</sup>lt;sup>13</sup> <u>http://en.pdfforge.org/pdfcreator</u>

- Les officiels utilisent les cartes d'inscription.
- Après les courses et concours, l'opérateur encode les participants et leurs performances directement depuis la fenêtre "Prestations" et le bouton "Nouvelles prestations". Ce bouton permet d'encoder des performances d'athlètes non-préalablement inscrits à l'épreuve sans devoir repasser par la fenêtre "Participants". (§7.2)
- L'opérateur imprime les résultats. (§7.3)

### 10.9 Remarques

- La version du Meeting Manager LBFA permet de gérer des résultats de cross, crosscourt et de courses sur route ou de montagne. Des épreuves spécifiques sont prévues. Il est toutefois requis d'indiquer les distances courues en "extra info".
- Un processus d'homologation des résultats existe à la LBFA. Il est souhaité que le statut d'homologation (en cours d'homologation, validé par le Juge-Arbitre, homologué par la commission d'homologation) des résultats soit indiqué sur les documents diffusés. Il est aussi souhaité que les corrections proposées par le juge-arbitre soient transmises au club organisateur (en plus de la LBFA) et indiquées en rouge dans les résultats diffusés sur les sites de club.

## 11 Utilisateurs expérimentés : utilisation en réseau

Il est possible d'utiliser le système Timetronics en réseau. Toutefois, cette fonctionnalité n'est actuellement pas discutée dans ce manuel car elle reste assez peu efficace. Toutes questions : <u>supportIT@lbfa.be</u>.

# 12 Utilisateurs expérimentés : importer les épreuves d'un meeting

Il est possible d'importer les épreuves d'un meeting. Toutefois, cette fonctionnalité n'est actuellement pas discutée dans ce manuel. Elle le sera dans une version ultérieure du manuel. Toutes questions : <u>supportIT@lbfa.be</u>.

## 13 Utilisateurs expérimentés : importer les athlètes préinscrits

Il est possible d'importer les athlètes pré-inscrits. Toutefois, cette fonctionnalité n'est actuellement pas discutée dans ce manuel. Elle le sera dans une version ultérieure du manuel. Toutes questions : <u>supportIT@lbfa.be</u>.

# 14 Défauts et erreurs du logiciel

## 14.1 Action demandée non-effectuée

Lorsque vous demandez une action mais que rien ne se passe, il est généralement nécessaire de retourner à la page d'accueil du logiciel (fond blanc + Timetronics) et de relancer la commande, depuis cette vue, pour que celle-ci s'effectue.

## 14.2 Numéros de pages imprimées

Les pages imprimées portent des numéros qui peuvent sembler aberrants suite à la non-remise à zéro du compteur de pages entre chaque impression. Si vous souhaitez remettre ce compteur à zéro un bouton existe sur la page des épreuves : "Réinitialiser n° des pages".

# 15 Suivi des versions

| Version | Date de publication | Justification                                       |
|---------|---------------------|-----------------------------------------------------|
| 1       | 29/03/2010          | AC2010e                                             |
| 2       | 7/06/2013           | AC2013c                                             |
|         |                     | Changement des groupes de catégories et adaptations |
|         |                     | mineures.                                           |